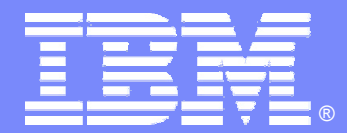

#### IBM Software Group

IMS32 IMS V9 KBLA Overview: A new interface for accessing utilities to analyze IMS log records Alison Coughtrie alison\_coughtrie@uk.ibm.com

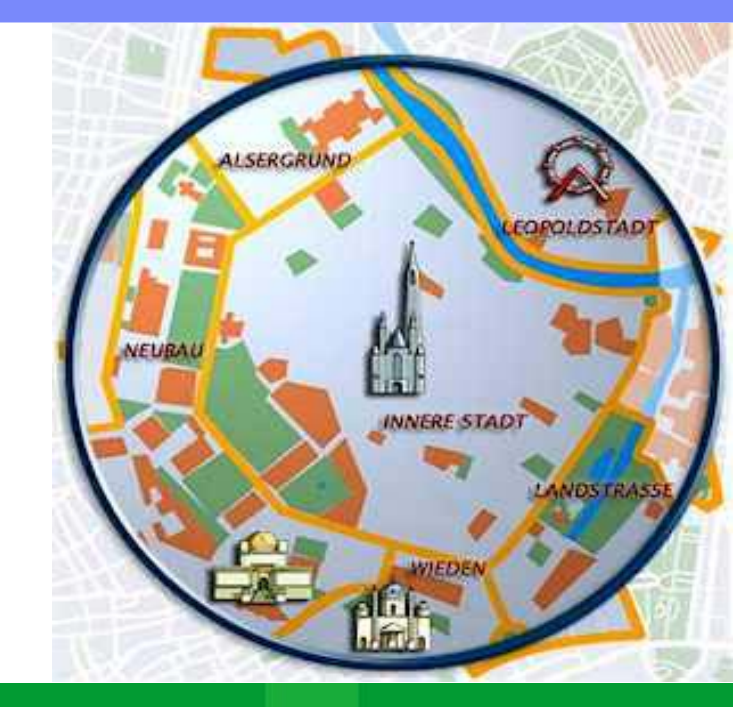

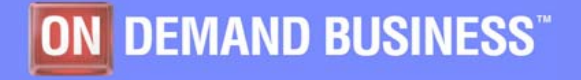

©2005 IBM Corporation

#### IBM

#### **KBLA**

#### New facility for IMS log record analysis

- ISPF driven interface
  - 39 panels
- Set of log record formatting and analysis routines

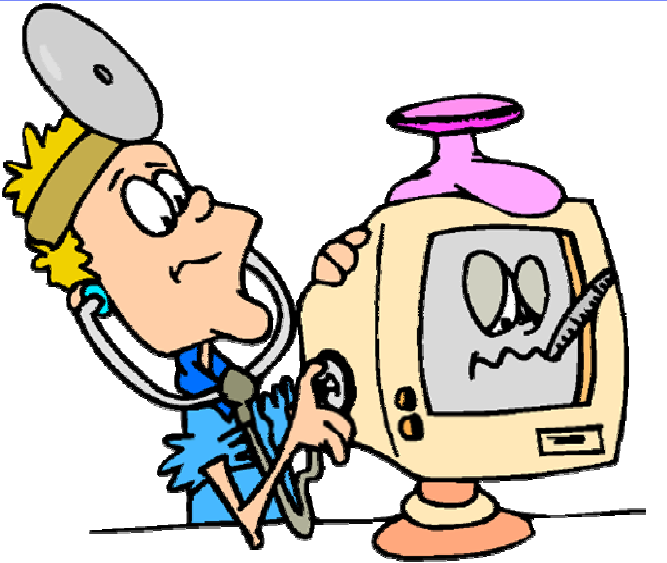

#### Benefit

- Provides an easy to use, easy to read interpreted version of the IMS log records
- Creates syntactically correct control statements and valid JCL for the utilities
  - Reduces the need to reference the manuals and minimizes errors
- Introduces new log analysis utilities

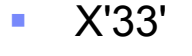

- X'32'
- X'31'
- X'21' X'24'
- X'20'
- X'12' X'16'
- X'11'
- X'08' X'10'
- X'06' X'07'
- X'03'
- X'01' X'02'

Log Records Analyzed

- X'37' X'38'

IBM Software Group – DB2 Information Management Software

X'34'

X'35'

X'36'

- X'39'
- X'40' (13 of 48 subcodes formatted)
- X'42'
- X'48'
- 'X50'
- X'55'
- X'56'
- X'59'
- X'63'

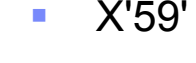

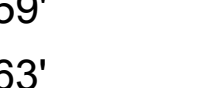

X'72'

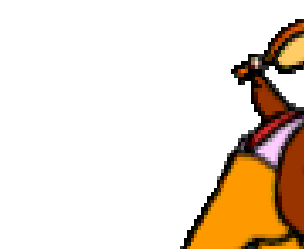

### **KBLA Panel Structure**

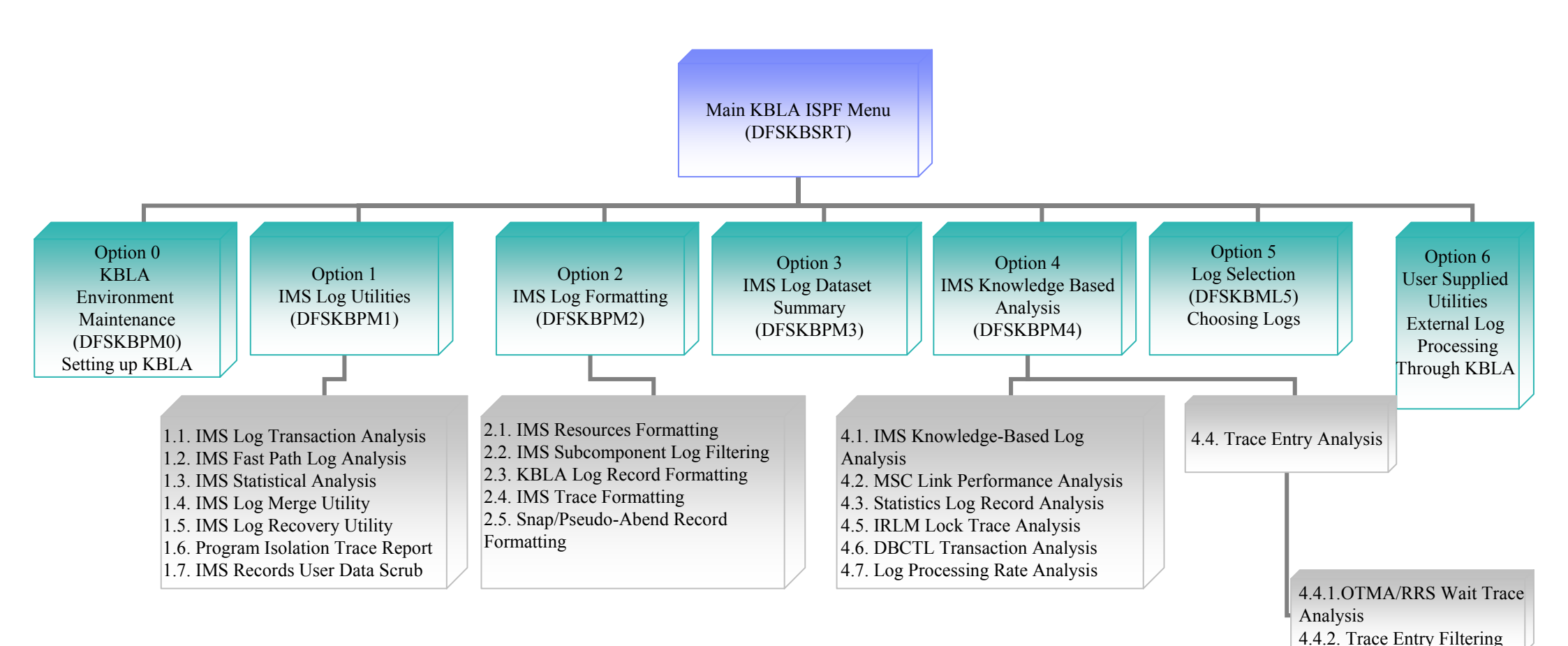

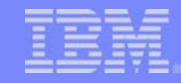

# Invoking KBLA ...

- EX 'hlq.SDFSEXEC(DFSKBSRT)' 'HLQ(hlq)'
- Can be invoked from the IMS Application Menu:

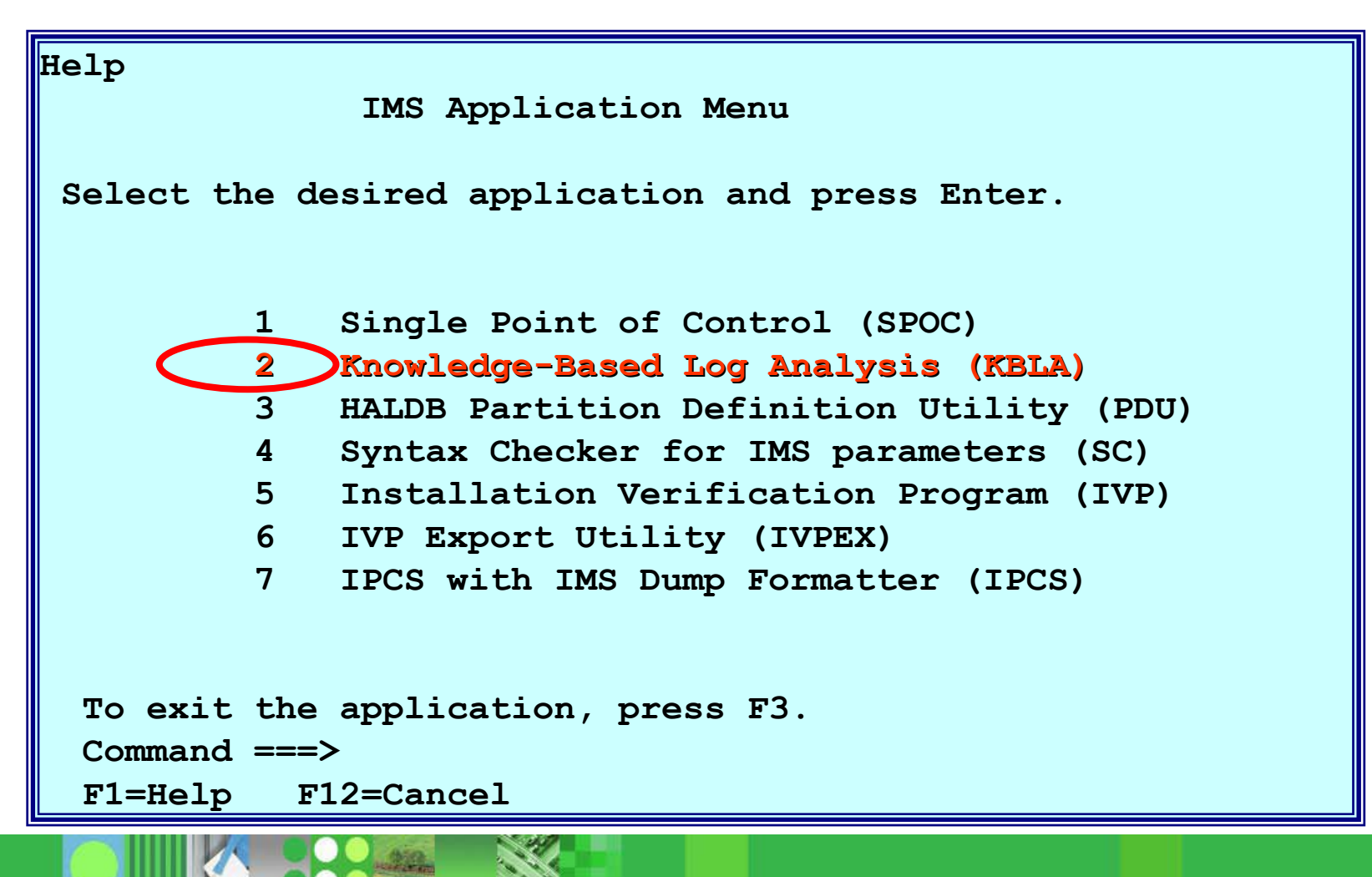

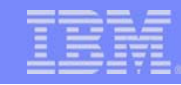

### **KBLA Primary Menu**

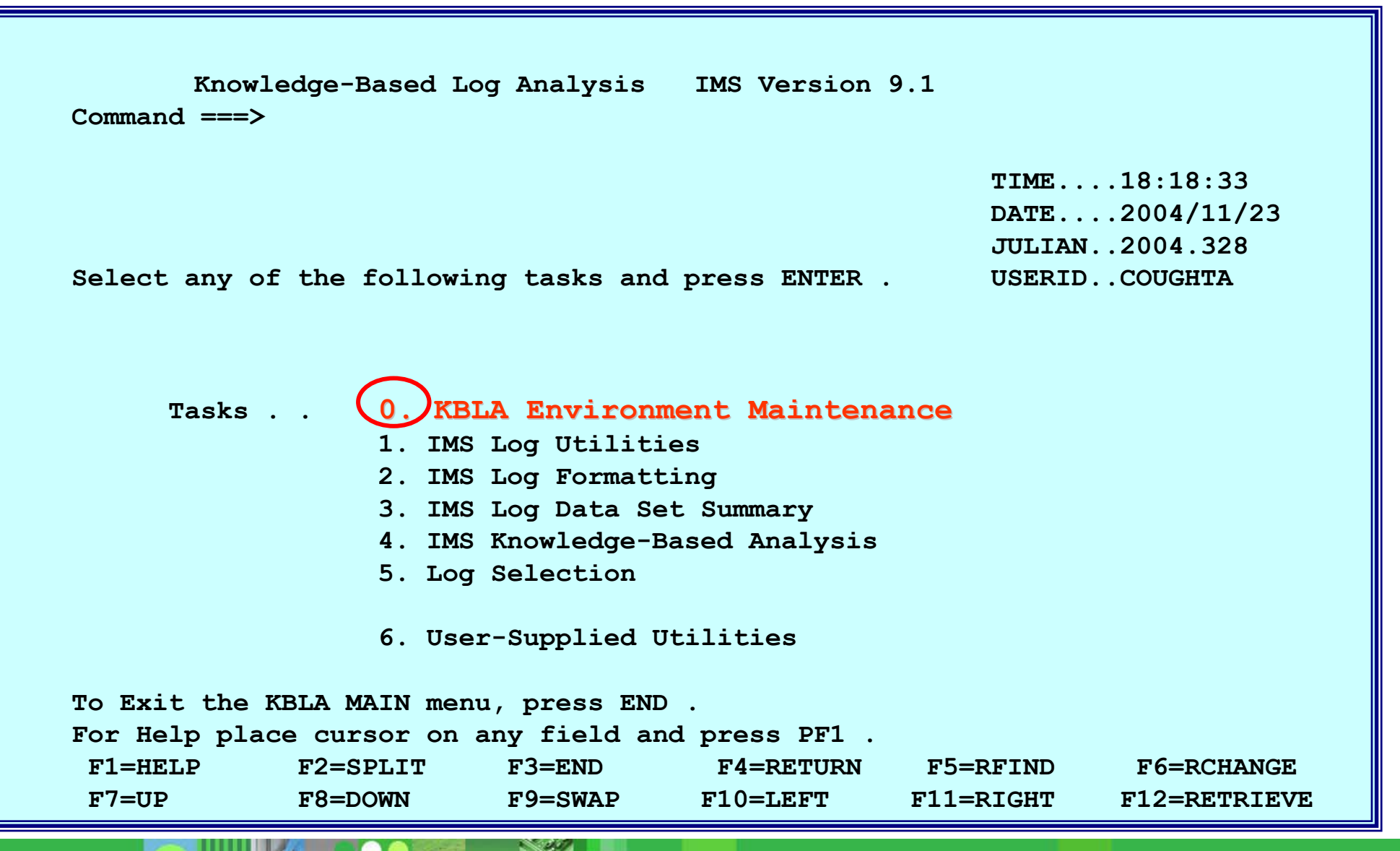

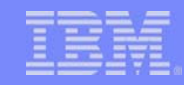

# First Things First - KBLA Environment

- Set up the environment
  - From the main panel, choose Task 0

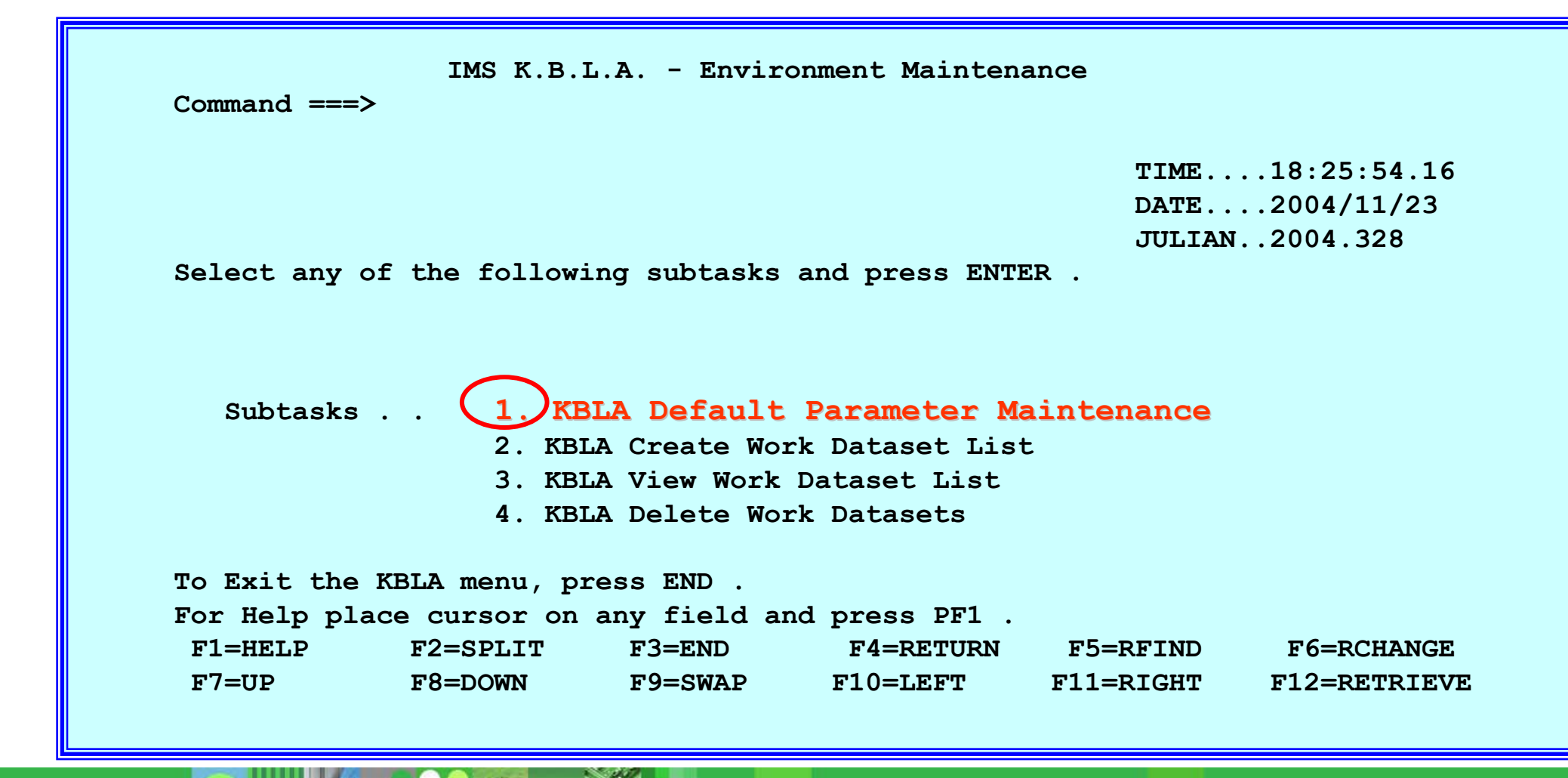

#### IBM

# **First Things First**

- Define the data sets
  - From the KBLA Environment Maintenance panel, choose subtask 1

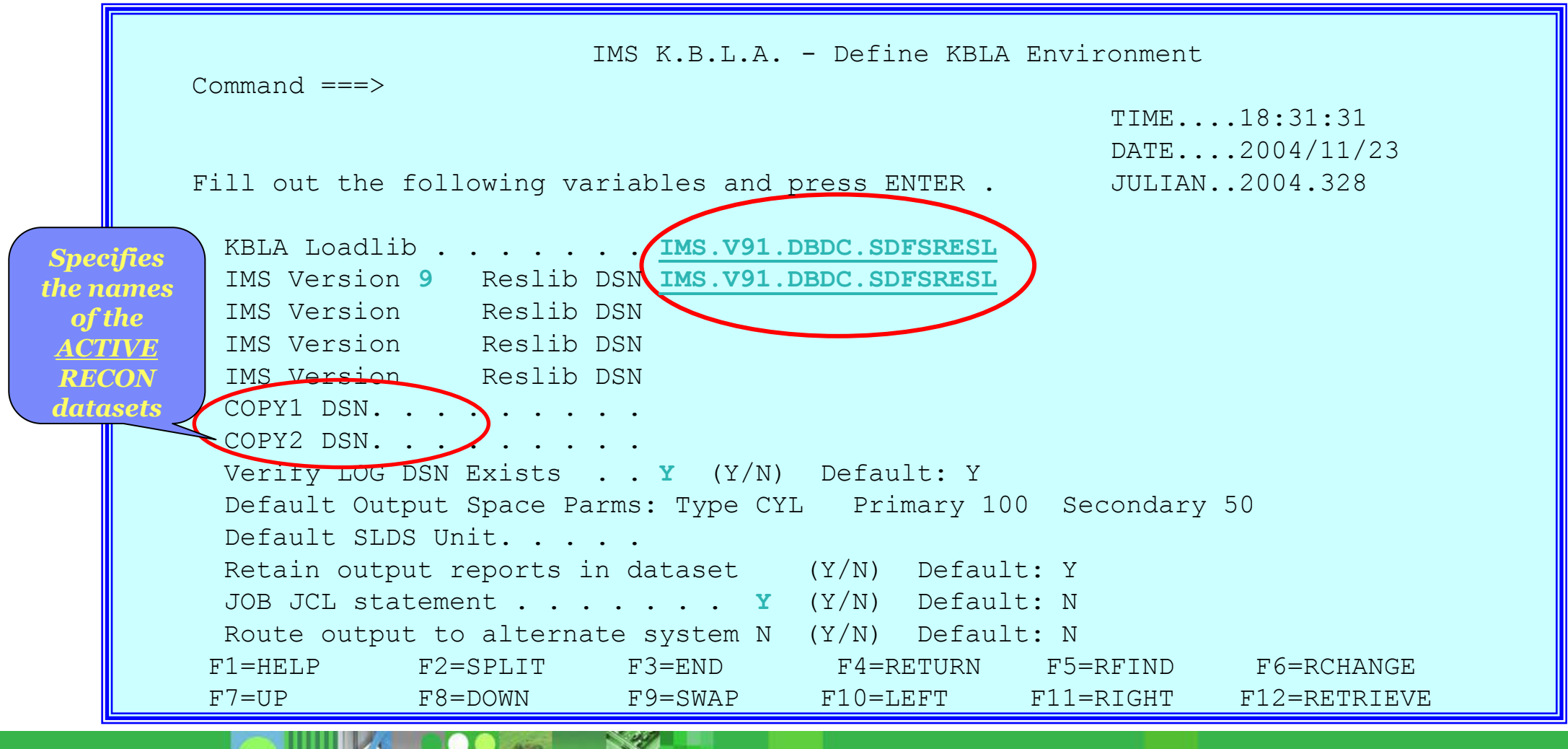

#### Job Card

- After defining the KBLA environment, press enter to see what the JOB card will look like for all jobs generated by the utility
  - Modify as needed

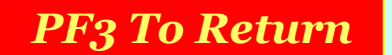

### Log Selection

From the main panel select option 5 – Log Selection

```
IMS K.B.L.A. - Log Selection and Tailoring
Command ===>
                                                         TIME....02:54:38
                                                         DATE....2004/11/26
                                                         JULIAN. 2004.331
Select any of the following subtasks and press ENTER .
   Subtasks . . 1. Select Logs from RECON
                   2. Input List of Logs
                   3. Create PDS Member(s) from Sorted Input List
                   4. Sort Records Within Logs
To Exit the KBLA menu, press END .
For Help place cursor on any field and press PF1 .
F1=HELP
             F2=SPLIT
                           F3=END
                                        F4=RETURN
                                                                  F6=RCHANGE
                                                     F5=RFIND
                                       F10=LEFT
F7=UP
            F8=DOWN
                          F9=SWAP
                                                    F11=RIGHT
                                                                 F12=RETRIEVE
```

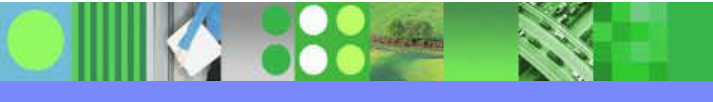

### Log Selection

Select subtask 1 – select Logs from RECON

| IMS K.B.L.A Select Logs From RECON                                  |
|---------------------------------------------------------------------|
| Command ===>                                                        |
|                                                                     |
| TIME10:54:21                                                        |
| Fill out the following variables and press ENTER . JULIAN. 2005.088 |
|                                                                     |
| COPY1 DSN                                                           |
| COPY2 DSN                                                           |
| IMS Log Version <mark>9</mark>                                      |
|                                                                     |
| Start Date                                                          |
| Start Time (UTC)                                                    |
| Stop Date (Julian Date eg: 2002190)                                 |
| Stop Time (UTC) (hhmmss eg: 133500)                                 |
| Output DSN Keyword IM9A The Output DSN will be:                     |
| Use Existing LIST.LOG? . (Y/N) COUGHTA.keyword.KBLA                 |
| DSN Containing LIST.LOG.                                            |
| SSIDS. <mark>IM9A IM9B</mark>                                       |
|                                                                     |
| F1=HELP F2=SPLIT F3=END F4=RETURN F5=RFIND F6=RCHANGE               |
| F7=UP F8=DOWN F9=SWAP F10=LEFT F11=RIGHT F12=RETRIEVE               |

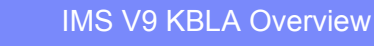

#### IBM

#### Log Selection

Select subtask 1 – select Logs from RECON – sample output

| START TIME USED :                   | 2005001000000        |           |  |
|-------------------------------------|----------------------|-----------|--|
| NUMBER OF CNTLCRDS RECORDS READ :   | 5                    |           |  |
| NUMBER OF SSIDS SUPPLIED :          | 2                    |           |  |
| NUMBER OF SYSPRINT LINES READ :     | 850                  |           |  |
| MAX. ALLOWABLE NUMBER OF LOG DSNS : | 100                  |           |  |
| NUMBER OF LOG DSNS SELECTED :       | 10                   |           |  |
|                                     |                      |           |  |
| SELECTED LOG DSN=IMSDATA.IM9A.SLDSP | .D04352.T1236092.V02 | SSID=IM9A |  |
| LOG TIME RANGE: 04352/1236092 - 0   | 5029/0223398         |           |  |
| SELECTED LOG DSN=IMSDATA.SLDSP.IM9B | .D04352.T1312330.V02 | SSID=IM9B |  |
| LOG TIME RANGE: 04352/1312330 - 0   | 5025/1110422         |           |  |
| SELECTED LOG DSN=IMSDATA.IM9A.SLDSP | .D05042.T1641082.V03 | SSID=IM9A |  |
| LOG TIME RANGE: 05042/1641082 - 0   | 5047/2000157         |           |  |
| SELECTED LOG DSN=IMSDATA.SLDSP.IM9B | .D05046.T1544213.V02 | SSID=IM9B |  |
| LOG TIME RANGE: 05046/1544213 - 0   | 5047/2000153         |           |  |
| SELECTED LOG DSN=IMSDATA.IM9A.SLDSP | .D05047.T2004548.V04 | SSID=IM9A |  |
| LOG TIME RANGE: 05047/2004548 - 0   | 5071/0805155         |           |  |
| SELECTED LOG DSN=IMSDATA.SLDSP.IM9B | .D05047.T2008507.V03 | SSID=IM9B |  |
| LOG TIME RANGE: 05047/2008507 - 05  | 071/0805156          |           |  |
| SELECTED LOG DSN=IMSDATA.IM9A.SLDSP | .D05073.T1139375.V05 | SSID=IM9A |  |
| LOG TIME RANGE: 05073/1139375 - 0   | 5081/1408276         |           |  |
| SELECTED LOG DSN=IMSDATA.SLDSP.IM9B | .D05073.T1141531.V04 | SSID=IM9B |  |
| LOG TIME RANGE: 05073/1141531 - 0   | 5081/1408274         |           |  |
| SELECTED LOG DSN=IMSDATA.IM9A.SLDSP | .D05081.T1409270.V06 | SSID=IM9A |  |
| LOG TIME RANGE: 05081/1409270 - 0   | 5081/1414346         |           |  |
| SELECTED LOG DSN=IMSDATA.IM9A.SLDSP | .D05081.T1414346.V02 | SSID=IM9A |  |
| LOG TIME RANGE: 05081/1414346 - 0   | 5082/1606171         |           |  |

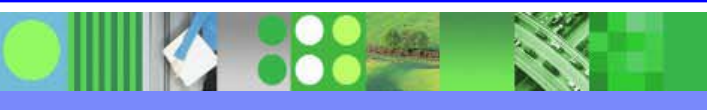

#### TBM

### KBLA Task Selection 1 - IMS Log Utilities

- Bring up the IMS Log Utilities Panel
  - From the main panel, select Task 1

| IMS K.B.L.A IMS Log Utilities |                  |               |               |     |            |              |  |
|-------------------------------|------------------|---------------|---------------|-----|------------|--------------|--|
| Command ===>                  |                  |               |               |     |            |              |  |
|                               |                  |               |               |     | TIME       | .21:26:46    |  |
|                               |                  |               |               |     | DATE       | .2004/11/23  |  |
|                               |                  |               |               |     | JULIAN.    | .2004.328    |  |
| Select any of                 | the following    | , subtasks a  | nd press ENTE | R.  |            |              |  |
|                               |                  |               |               |     |            |              |  |
| - • · •                       |                  |               |               |     | <i>(</i>   |              |  |
| Subtasks .                    | $\cdot$ 1. IMS I | log Transact  | ion Analysis  | -   | (DFSILTA0) |              |  |
|                               | 2. IMS F         | ast Path Lo   | g Analysis    | -   | (DBFULTA0) |              |  |
|                               | 3. IMS S         | Statistical 2 | Analysis      | -   | (DFSISTS0) |              |  |
|                               | 4. IMS I         | log Merge Ut  | ility         | -   | (DFSLTMG0) |              |  |
|                               | 5. IMS I         | log Recovery  | Utility       | -   | (DFSULTRO) |              |  |
|                               | 6. Progr         | am Isolatio   | n Trace Repor | t - | (DFSPIRP0) |              |  |
|                               | 7. IMS F         | Records User  | Data Scrub    | -   | (DFSKSCR0) |              |  |
| To Exit the K                 | BLA menu, pres   | s END .       |               |     |            |              |  |
| For Help place                | e cursor on an   | y field and   | press PF1 .   |     |            |              |  |
| F1=HELP                       | F2=SPLIT         | F3=END        | F4=RETURN     | F5  | 5=RFIND    | F6=RCHANGE   |  |
| F7=UP                         | F8=DOWN          | F9=SWAP       | F10=LEFT      | F11 | =RIGHT     | F12=RETRIEVE |  |
|                               |                  |               |               |     |            |              |  |

### **Help Panels**

| K.B.L.A Subtask 1 - IMS Log Utilities HELP Panel                                                                      |                   |            |            |           |              |  |  |  |  |
|----------------------------------------------------------------------------------------------------|-------------------|------------|------------|-----------|--------------|--|--|--|--|
| This is the ISPF Panel interface for using the most important IMS<br>Log Analysis Utility. In Specific:               |                   |            |            |           |              |  |  |  |  |
| 1. IM                                                                                                    | S Log Transaction | Analysis - | (DFSILTA0) |           |              |  |  |  |  |
| This KBLA panel allows you to interface with the IMS log utility named "DFSILTAO", without coding any JCL statements. |                   |            |            |           |              |  |  |  |  |
| More information about the utility itself and the information                                                         |                   |            |            |           |              |  |  |  |  |
| option. Field level help is also supported.                                                                           |                   |            |            |           |              |  |  |  |  |
| 2. IMS Fast Path Log Analysis - (DBFULTA0)                                                                            |                   |            |            |           |              |  |  |  |  |
| This KBLA panel allows you to interface with the IMS Fast Path                                                        |                   |            |            |           |              |  |  |  |  |
| (FP) Log Analysis utility DBFULTA0.                                                                                   |                   |            |            |           |              |  |  |  |  |
| Continue                                                                                                    |                   |            |            |           |              |  |  |  |  |
| F1=HEL                                                                                                    | P F2=SPLIT        | F3=END     | F4=RETURN  | F5=RFIND  | F6=RCHANGE   |  |  |  |  |
| F7=UP                                                                                                    | F8=DOWN           | F9=SWAP    | F10=LEFT   | F11=RIGHT | F12=RETRIEVE |  |  |  |  |
|                                                                                                    |                   | S. 67 (7)  |            |           |              |  |  |  |  |

----

IBM

#### IMS Statistical Analysis Utility

 Bring up the IMS Statistical Analysis Utility Panel - from the IMS Log Utilities Panel, select Subtask 3

| == K.B.L.A. Statistical Analys                   | sis Utility ==          |
|--------------------------------------------------|-------------------------|
| Input IMS Log DSN IMSDATA.IM9A.SLDSP.D04323.T155 | 50387.V00 Cataloged? Y  |
| IMS Log Version 9                                |                         |
| Normal or Date Sort N                            | (N/D)                   |
| Message Select Output Y                          | (Opt. Y/N)              |
| Start Date/Time (UTC)                            | (Date: Julian)          |
| Stop Date/Time (UTC)                             | (Time: HHMMSS)          |
| Extract by TRAN Code ALL                         | (TRANname/All/None)     |
| Extract Input Messages                           | (Y/N)                   |
| Extract Output Messages                          | (Y/N)                   |
| Extract by LTERM Name ALL                        | (LTERMname/All/None)    |
| Extract Input Messages                           | (Y/N)                   |
| Extract Output Messages                          | (Y/N)                   |
| Output Msgs by LTERM                             | (LTERMname/All)         |
| Extract by NODE Name                             | (NODEname/All/None)     |
| Extract Input Messages                           | (Y/N)                   |
| Extract Output Messages                          | (Y/N)                   |
| Output Msgs by NODE                              | (NODEname/All)          |
| Output DSN Keyword IM9A                          | The Output DSN will be: |
| COMMAND ===>                                     |                         |

#### Help Panels – Field Level

K.B.L.A. - FIELD HELP - Extract by TRAN Code

This field generates the necessary JCL SYSIN control statement to obtain DFSISTS0 reports exclusively for the supplied eight characters transaction code (tranname) and it is valid only if the above field "Message Select Output" has been set to Y (Yes).

The values the user can specify in this field are:

- 1. Valid tranname (up to 8 characters); wildcard character ("\*") allowed
- 2. ALL (for selecting all transaction codes)
- 3. BLANK or NONE (for no transaction code filtering)

Using the next two fields in this panel (Extract Input Messages, Extract Output messages) the user can further limit the reports produced to the sole input or output messages respectively, for the supplied transaction code (tranname).

For more information refer to the following manual:

"Utility Reference: System" Chapter: "Statistical Analysis Utility (DFSISTSO)"

| F1=HELP | F2=SPLIT | F3=END  | F4=RETURN | F5=RFIND  | F6=RCHANGE   |
|---------|----------|---------|-----------|-----------|--------------|
| F7=UP   | F8=DOWN  | F9=SWAP | F10=LEFT  | F11=RIGHT | F12=RETRIEVE |

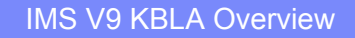

#### TBM

#### IMS Statistical Analysis Utility

Example of the JCL generated

| File Edit Edit_Settings Menu Utilities Compilers Test Help       |  |  |  |  |  |  |  |
|------------------------------------------------------------------|--|--|--|--|--|--|--|
| EDIT COUGHTA.KBLA.SDFSKJCL(DFSKBJ10) - 01.01 Columns 00001 00072 |  |  |  |  |  |  |  |
| 000143 //IST40 EXEC PGM=DFSIST40                                 |  |  |  |  |  |  |  |
| 000144 //IMSLOGP DD DISP=(NEW,CATLG,CATLG),                      |  |  |  |  |  |  |  |
| 000145 // DSN=COUGHTA.IM9A.KBLA.I.X04328.Y222314,                |  |  |  |  |  |  |  |
| 000146 // UNIT=SYSDA,                                            |  |  |  |  |  |  |  |
| 000147 // SPACE=(CYL,(100,50),RLSE),                             |  |  |  |  |  |  |  |
| 000148 // DCB=(LRECL=133,BLKSIZE=6118,RECFM=FBA)                 |  |  |  |  |  |  |  |
| 000149 //IMSLOGI DD DSN=COUGHTA.DFSKBL10.EDIT34IN,               |  |  |  |  |  |  |  |
| 000150 // DISP=(OLD,DELETE)                                      |  |  |  |  |  |  |  |
| 000151 //SYSPRINT DD SYSOUT=*                                    |  |  |  |  |  |  |  |
| 000152 //SYSIN DD *                                              |  |  |  |  |  |  |  |
| 000153 TRANS CODE=(ALL,,)                                        |  |  |  |  |  |  |  |
| 000154 SYM NAME=(ALL,,,)                                         |  |  |  |  |  |  |  |
| 000155 //**********************************                      |  |  |  |  |  |  |  |
| 000156 //***** STEP 8 ***********************************        |  |  |  |  |  |  |  |
| 000157 //***********************************                     |  |  |  |  |  |  |  |
| 000158 //PRTDCB EXEC PGM=IEBGENER                                |  |  |  |  |  |  |  |
| 000159 //SYSPRINT DD SYSOUT=*                                    |  |  |  |  |  |  |  |
| 000160 //SYSUT1 DD DISP=SHR,DSN=*.IST30.PRINTDCB                 |  |  |  |  |  |  |  |
| Command ===> Scroll ===> PAGE                                    |  |  |  |  |  |  |  |
| F1=Help F2=Split F3=Exit F5=Rfind F6=Rchange F7=Up               |  |  |  |  |  |  |  |
| F8=Down F9=Swap F10=Left F11=Right F12=Cancel                    |  |  |  |  |  |  |  |

### IMS Log Utilities - Records User Data Scrub

- IMS Records User Data Scrub
  - From the IMS Log Utilities Panel, select Subtask 7

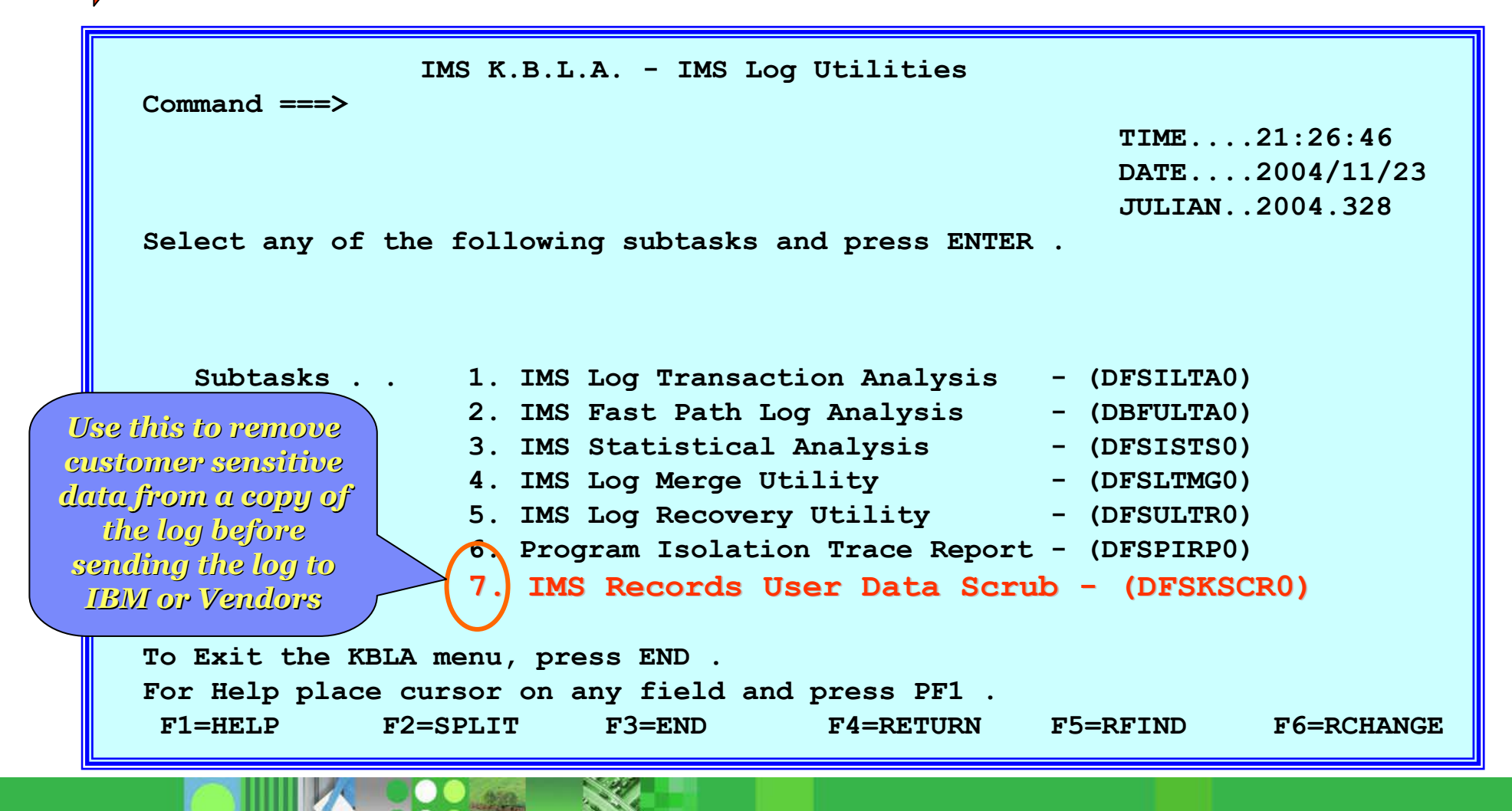

#### **IMS Records User Data Scrub**

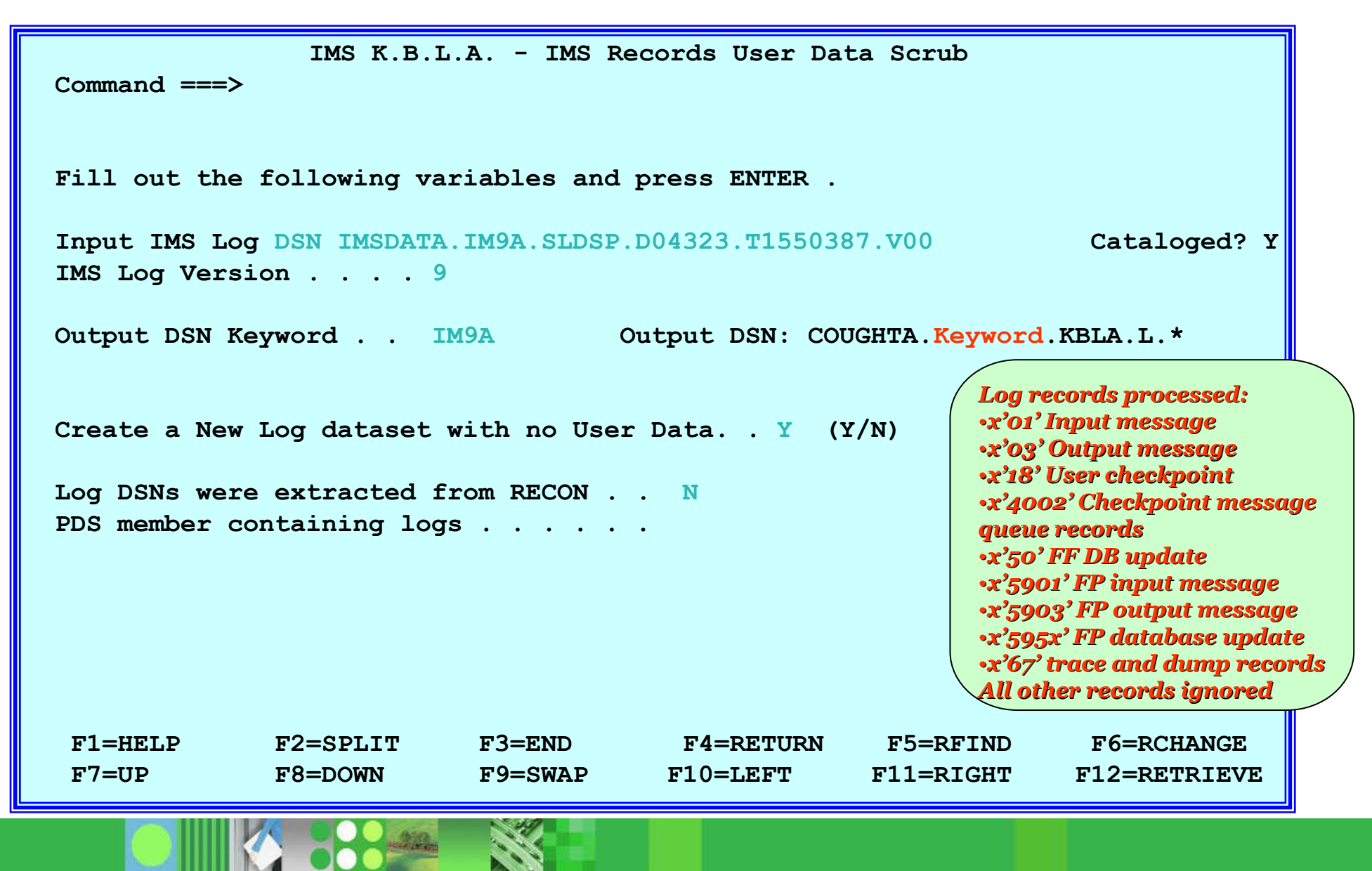

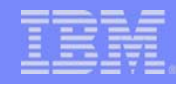

#### IMS Records User Data Scrub ... Summary output

```
CONTROL CNTL STOPAFT=EOF
* IMS-V9 INPUT LOG DATA SET NAME(S):
* IMSDATA. IM9A. SLDSP. D04323. T1550387. V00
* RECORDS USER DATA SCRUB
OPTION COPY E=DFSKSCR0
*
DFS707I END OF FILE ON INPUT
#01 RECORDS PROCESSED:
                    384
#03 RECORDS PROCESSED: 2,929
#50 RECORDS PROCESSED: 12,120
#5901 RECORDS PROCESSED: 1,967
#5903 RECORDS PROCESSED: 1,967
#5950 RECORDS PROCESSED:26,917
#67 RECORDS PROCESSED: 0
DFS708I OPTION COMPLETE
DFS703I END OF JOB
```

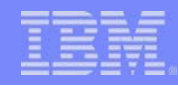

#### Database Change Record <u>before</u> running Scrub

| 5050 RECORD - RECOVERY/BACKOUT DATA                            |                                                           |                                                                    |  |  |  |  |  |  |  |
|----------------------------------------------------------------|-----------------------------------------------------------|--------------------------------------------------------------------|--|--|--|--|--|--|--|
| RBA/RBN: 00001000 PST: 0001 PSB: IVPQPP2                       |                                                           |                                                                    |  |  |  |  |  |  |  |
| DBD: QPPDB22 DCB: 01                                           | BACKOUT RECORD: NO                                        | CALL TYPE: ISRT                                                    |  |  |  |  |  |  |  |
| RCVY TOKEN: C9D4F9C140404040                                   | RCVY TOKEN: C9D4F9C14040404000000000000000000000000000000 |                                                                    |  |  |  |  |  |  |  |
| UNDO (PHYSICAL ISRT) DATA FO                                   | LLOWS:                                                    |                                                                    |  |  |  |  |  |  |  |
| 0004CFF8 000000 8080062C 003A0                                 | 100 0000116A 000015F2                                     | 0000162C 0002000B D3C1E2E3 F7F14040 *22                            |  |  |  |  |  |  |  |
| 0004D018 000020 4040C6C9 D9E2E                                 | 3F2 40404040 F860F1F1                                     | . F160F2F2 F2F2C4F0 F261D9F0 F2404040 * FIRST2 8-111-2222D02/R02 * |  |  |  |  |  |  |  |
| DATE/TIME: 2005-03-22 12:52:53.403819 UTC LOG SEQ NO: 000000CC |                                                           |                                                                    |  |  |  |  |  |  |  |
|                                                                |                                                           |                                                                    |  |  |  |  |  |  |  |
|                                                                |                                                           |                                                                    |  |  |  |  |  |  |  |

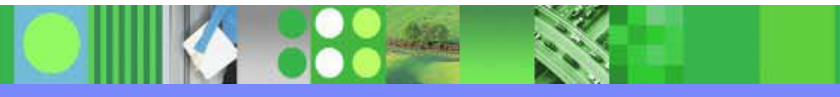

### Database Update Record <u>after</u> running Scrub

|              | 5050 RECORD - RECOVERY/BACKOUT DATA                       |                                                   |
|--------------|-----------------------------------------------------------|---------------------------------------------------|
|              | RBA/RBN: 00001000 PST: 0001                               | PSB: IVPQPP2                                      |
|              | DBD: QPPDB22 DCB: 01 BACKOUT RECORD: NO                   | CALL TYPE: ISRT                                   |
|              | RCVY TOKEN: C9D4F9C14040400000000000000000000000000000000 |                                                   |
|              | UNDO (PHYSICAL ISRT) DATA FOLLOWS:                        |                                                   |
|              | 00064FF8 000000 8080062C 003A60C3 D3C5C1D9 C5C4606E       | 00000000 00000000 000 0000000 0000000 *CLEARED->* |
| $\checkmark$ | 00065018 000020 0000000 0000000 0000000 0000000           | 00000000 00000000 000 0000000 0000000 **          |
|              | DATE/TIME: 2005-03-22 12:52:53.403819 UTC                 | LOG SEQ NO: 000000CC                              |
|              |                                                           |                                                   |
|              |                                                           |                                                   |
|              |                                                           |                                                   |

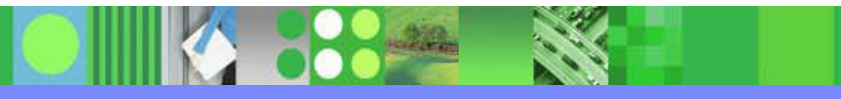

#### **KBLA Task Selection 2 - IMS Log Formatting**

- Bring up the IMS Log Formatting Panel
  - From the Main panel, choose Task 2

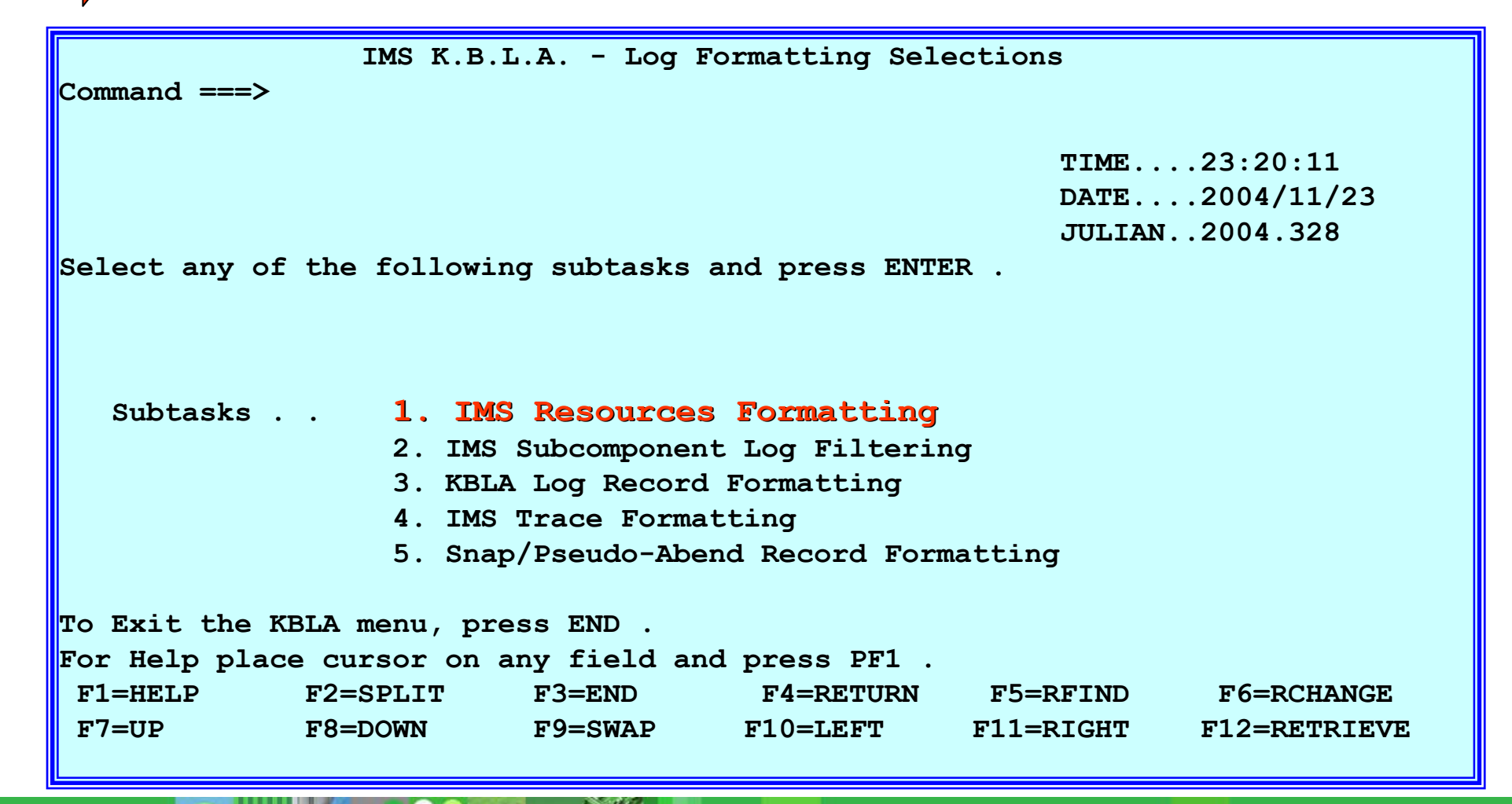

#### **KBLA IMS Resources Formatting**

- Bring up the KBLA Log Record Formatting panel
  - From the Log Formatting Selections panel, enter subtask 1

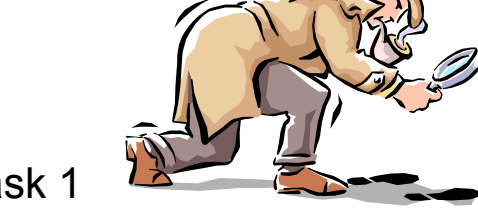

Key in the resource name to audit and the associated information type.

| == K.B.L.A. Resources Formatt:                     | ing ==                                         |  |  |  |  |  |  |
|----------------------------------------------------|------------------------------------------------|--|--|--|--|--|--|
| COMMAND ===>                                       |                                                |  |  |  |  |  |  |
| Input IMS Log DSN <u>IMSDATA.IM9A.LOG</u>          | Cataloged? Y                                   |  |  |  |  |  |  |
| IMS Log Version                                    |                                                |  |  |  |  |  |  |
| Resource Name to Audit 000000000000000000000000000 | (Required - Any Name)                          |  |  |  |  |  |  |
| Terminal Input/Output Messages N                   | (Y/N)                                          |  |  |  |  |  |  |
| Transaction Scheduling Instances $\underline{Y}$   | (Y/N)                                          |  |  |  |  |  |  |
| SIGN ON for Given Terminal                         | (Y/N) Instanti generate JCL requesting di      |  |  |  |  |  |  |
| Security Violation Records N (Y/N)                 |                                                |  |  |  |  |  |  |
| DB Update Records N                                | (Y/N) scheduling that termination for resource |  |  |  |  |  |  |
| FP Update Records N                                | (Y/N)                                          |  |  |  |  |  |  |
| Recoverable Commands entered N                     | (Y/N)                                          |  |  |  |  |  |  |
| Log Formatting Type                                | (B,S,K or U)<br>The Output DSN will be:        |  |  |  |  |  |  |
| COUGHTA.keyword.KBLA                               |                                                |  |  |  |  |  |  |
| Log DSNs were extracted from RECON. N              |                                                |  |  |  |  |  |  |
| PDS member containing logs                         |                                                |  |  |  |  |  |  |
| F1=HELP F2=SPLIT F3=END F4=RETU                    | JRN F5=RFIND F6=RCHANGE                        |  |  |  |  |  |  |
| F7=UP F8=DOWN F9=SWAP F10=LEFT                     | F11=RIGHT F12=RETRIEVE                         |  |  |  |  |  |  |
|                                                    |                                                |  |  |  |  |  |  |

#### IBM

#### **KBLA IMS Resources Formatting Output**

- Sample of the generated output
  - In this example Log Formatting Type "K" (KBLA) was selected

| 0 | 8 RECORD APPLICATION PROGRAM SCHEDULED                                  |
|---|-------------------------------------------------------------------------|
|   | PSB NAME: 0QPPDB21                                                      |
|   | REGION #: 0004 RCVY TOKN: N/A                                           |
|   | REG TYPE: FP NON-MESSAGE DRIVEN BMP                                     |
|   | DATE/TIME: 2005-02-16 18:28:50.038234 UTC LOG SEQ NO: 00000301          |
| 0 | 7 RECORD APPLICATION PROGRAM TERMINATED                                 |
|   | PSB NAME: 0QPPDB21 TRAN CODE: JOB NAME: QPPDB2                          |
|   | REGION #: 0004 RCVY TOKN: C9D4F9C140404000000080000003                  |
|   | REG TYPE: BMP REGION STEP NAME: QPPDB21                                 |
|   | DATE/TIME: 2005-02-16 18:29:28.385318 UTC LOG SEQ NO: 00000484          |
| 0 | 8 RECORD APPLICATION PROGRAM SCHEDULED                                  |
|   | PSB NAME: 0QPPDB21                                                      |
|   | REGION #: 0001 RCVY TOKN: N/A                                           |
|   | REG TYPE: FP NON-MESSAGE DRIVEN BMP                                     |
|   | DATE/TIME: 2005-02-16 19:37:30.155332 UTC LOG SEQ NO: 00000583          |
| 0 | 7 RECORD APPLICATION PROGRAM TERMINATED                                 |
|   | PSB NAME: 0QPPDB21 TRAN CODE: JOB NAME: QPPDB2                          |
|   | REGION #: 0001 RCVY TOKN: C9D4F9C14040400000000000000000000000000000000 |
|   | REG TYPE: BMP REGION STEP NAME: QPPDB21                                 |
|   | DATE/TIME: 2005-02-16 19:38:06.638508 UTC LOG SEQ NO: 000007AB          |

#### KBLA IMS Resources Formatting Output...

- Sample of the generated output
  - In this example Log Formatting Type "B" (Basic) was selected

| -08 RECORD | APPL   | ICATION PGN | A SCHEDULEI | D DAT    | <b>TE/TIME</b> : | 2005-02-16 | 18:28:50. | 038234 UTC |          |                  |
|------------|--------|-------------|-------------|----------|------------------|------------|-----------|------------|----------|------------------|
| 00000000   | 000000 | 00700000    | 0850F0D8    | D7D7C4C2 | F2F10000         | 0000000    | 00000000  | 00 000000  | 00000040 | *&0QPPDB21*      |
| 00000020   | 000020 | 00040000    | 00000000    | 00000000 | 0000000          | 0000000    | 000F0000  | 00 000000  | 00000000 | **               |
| 00000040   | 000040 | 00000000    | 00000000    | 00000000 | 0000000          | 0000000    | 2005047F  | 18 283003  | 8231000C | *B*              |
| 00000060   | 000060 | BC94F563    | 9B1DA809    | 00000000 | 00000301         |            |           |            |          | *.M5Y*           |
| -07 RECORD | APPL   | ICATION PGN | 1 TERMINATI | ED DAT   | <b>TE/TIME</b> : | 2005-02-16 | 18:29:28. | 385318 UTC |          |                  |
| 0000000    | 000000 | 015C0000    | 07F0D8D7    | D7C4C2F2 | F1404040         | 40404040   | 40000200  | 00 000000  | 00000000 | *.*0QPPDB21*     |
| 00000020   | 000020 | D8D7D7C4    | C2F24040    | D8D7D7C4 | C2F2F140         | 0000000    | 00000002  | 00 000019  | 000001B  | *QPPDB2 QPPDB21* |
| 00000040   | 000040 | 00000000    | 00000000    | 00000000 | 000001E          | 0000000    | 00000000  | 00 000051  | 00000000 | **               |
| 00000060   | 000060 | 00000000    | 00000000    | 00000000 | 0000000          | 0000000    | 00000000  | 00 000000  | 00000000 | **               |
| 00000080   | 000080 | 00000000    | 00000000    | 0000000  | 0000000          | 0000003    | 00000000  | 00 000000  | 00000000 | **               |

#### KBLA IMS Resources Formatting Output...

Sample of the generated output

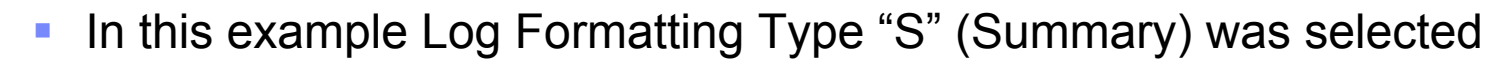

|   | -07 | RECORD | APPLICATION | PGM | TERMINATED | LSN: | 00000484 | DATI/TIME: | 2005-02-16 | 18:29:28.385318 UT |
|---|-----|--------|-------------|-----|------------|------|----------|------------|------------|--------------------|
| ŀ | -08 | RECORD | APPLICATION | PGM | SCHEDULED  | LSN: | 00000583 | DATI/TIME: | 2005-02-16 | 19:37:30.155332 UT |
|   | -07 | RECORD | APPLICATION | PGM | TERMINATED | LSN: | 000007AB | DATI/TIME: | 2005-02-16 | 19:38:06.638508 UT |
| ŀ | -08 | RECORD | APPLICATION | PGM | SCHEDULED  | LSN: | 000007BA | DATI/TIME: | 2005-02-16 | 19:42:15.640723 UT |
|   | -07 | RECORD | APPLICATION | PGM | TERMINATED | LSN: | 000009DB | DATI/TIME: | 2005-02-16 | 19:42:52.168843 UT |
|   | -08 | RECORD | APPLICATION | PGM | SCHEDULED  | LSN: | 000009F0 | DATI/TIME: | 2005-02-16 | 19:55:28.824606 UT |
|   | -07 | RECORD | APPLICATION | PGM | TERMINATED | LSN: | 00000C11 | DATI/TIME: | 2005-02-16 | 19:56:05.877636 UT |

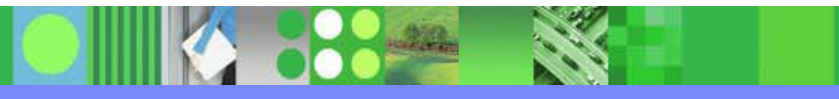

#### IBM

# KBLA IMS Resources Formatting Output...

- Sample of the generated output
  - In this example Log Formatting Type "U" (Unformatted) was selected

| . &0QPPDB21               | b~m5İ.y         |
|---------------------------|-----------------|
| .0QPPDB21QPPDB2 QPPDB21   | ééé             |
| . &0QPPDB21DFSDDLT0       |                 |
| .0QPPDB21 0QPPDB2 QPPDB21 | é.              |
| .&0QPPDB21                | ". íÀ~n.ò.z^    |
| .0QPPDB21QPPDB2 QPPDB21   | é               |
| . &0QPPDB21               | ".í.bã~n.Aþ.Yµ0 |
| .00PPDB21                 | éé              |
| A                         |                 |
|                           |                 |

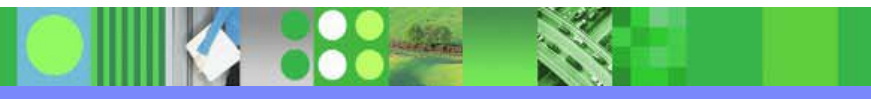

#### **KBLA IMS Subcomponent Log Filtering**

- Bring up the KBLA Log Record Formatting panel
  - From the Log Formatting Selections panel, enter subtask 2
    - Key in the subcomponent that you wish to select related log records for

| == K.B.L.A. Subcomp                               | ponent Log Filtering ==                 |          |  |  |  |
|---------------------------------------------------|-----------------------------------------|----------|--|--|--|
| Input IMS Log DSN IMSDATA.IM9A.SLDSP.             | .D05042.T1641082.V03 Cataloged? Y       |          |  |  |  |
| IMS Log Version 9                                 |                                         |          |  |  |  |
|                                                   |                                         |          |  |  |  |
| DC Log Records $\ldots$ $\ldots$ $\ldots$ N (Y/N) |                                         |          |  |  |  |
| DB Log Records N (Y/N)                            | This panel will generate JCL requesting | <b>a</b> |  |  |  |
| FP Log Records $\ldots$ $\ldots$ $\ldots$ N (Y/N) | subset of log records related to a      |          |  |  |  |
| System Log Records N (Y/N)                        | specific IMS subcomponent               |          |  |  |  |
| QMGR Log Records N (Y/N)                          | (in this case an OLR)                   |          |  |  |  |
| RSR Log Records N (Y/N)                           |                                         |          |  |  |  |
| OLR Log Records $\underline{Y}$ (Y/N)             |                                         |          |  |  |  |
| CQS Log Records N (Y/N)                           |                                         |          |  |  |  |
| DPROP Log Records N (Y/N)                         |                                         |          |  |  |  |
| Filter Log With Keyword                           | (Optional - Any Name)                   |          |  |  |  |
| Log Formatting Type <u>K</u>                      | (B,S,K or U)                            |          |  |  |  |
| Output DSN Keyword <u>IM9A</u>                    | The Output DSN will be:                 |          |  |  |  |
|                                                   | COUGHTA.keyword.KBLA                    |          |  |  |  |
| Log DSNs were extracted from RECON.               | N                                       |          |  |  |  |
| COMMAND ===>                                      |                                         |          |  |  |  |
| F1=HELP F2=SPLIT F3=END                           | F4=RETURN F5=RFIND F6=RCHANGE           |          |  |  |  |
| F7=UP F8=DOWN F9=SWAP                             | F10=LEFT F11=RIGHT F12=RETRIEVE         |          |  |  |  |

#### KBLA IMS Subcomponent Log Filtering Output...

- Sample of the generated output
  - In this example Log Formatting Type "K" (KBLA) was selected and all log records associated with OLR (type 29) are selected

| BRC                                                       | WSE COUGHTA.IM9A.KBLA.X05080.Y161009 Line 00000051 Col 001 080    |  |  |  |  |  |  |
|-----------------------------------------------------------|-------------------------------------------------------------------|--|--|--|--|--|--|
| 2990                                                      | RECORD - OLR: OWNERSHIP RELINQUISHED                              |  |  |  |  |  |  |
|                                                           | PST NO: 0001 DBD NAME: OPPDB2 PSB NAME: 00PPDB23                  |  |  |  |  |  |  |
|                                                           | PARTITION NAME: OPPOR23 RSE NAME: TM9A                            |  |  |  |  |  |  |
|                                                           | BEASON BEAND CODE N/A SECMENTS COPTED: 0000000                    |  |  |  |  |  |  |
|                                                           | DATE /TIME: 2005-02-11 16:58:22 674742 HTC LOC SEO NO: 00000094   |  |  |  |  |  |  |
|                                                           |                                                                   |  |  |  |  |  |  |
| 2910                                                      | RECORD - OLR: OWNERSHIP ESTABLISHED                               |  |  |  |  |  |  |
|                                                           | PST NO: 0000 DBD NAME: OPPDB2 PSB NAME: 00PPDB23                  |  |  |  |  |  |  |
|                                                           | DARTITION NAME: OPDDR23 BSE NAME: TM9A                            |  |  |  |  |  |  |
|                                                           | EFFECTIVE RATE VALUE - 100 OWNERSHID INT CMD NODEL OPT            |  |  |  |  |  |  |
|                                                           | DATE /TIME: 2005-02-15 13:00:43 264891 HTC LOG SEO NO: 000000C8   |  |  |  |  |  |  |
|                                                           |                                                                   |  |  |  |  |  |  |
| 2901                                                      | RECORD - OLR: PARTITION RESPONSE DATA                             |  |  |  |  |  |  |
|                                                           | RSE NAME: IM9A OM CMD TOKN: 00000000FCC390000000000000000         |  |  |  |  |  |  |
|                                                           | OM COMPL CODE: 404040F0                                           |  |  |  |  |  |  |
|                                                           | DATE /TIME · 2005-02-15 13:00.43 265567 HTC I.CC SEO NO: 000000C9 |  |  |  |  |  |  |
|                                                           |                                                                   |  |  |  |  |  |  |
| 2909                                                      | RECORD - OLR: OM COMMAND RESPONSE SENT                            |  |  |  |  |  |  |
|                                                           | RSE NAME: IM9A OM CMD TOKN: 000000000FCC390000000000000000        |  |  |  |  |  |  |
|                                                           | OM COMPL CODE: BC936A2F                                           |  |  |  |  |  |  |
|                                                           | DATE/TIME: 2005-02-15 13:00:43.265775 UTC LOG SEO NO: 000000CA    |  |  |  |  |  |  |
|                                                           |                                                                   |  |  |  |  |  |  |
| 2930                                                      | RECORD - OLR: OUTPUT DATA SET INFO                                |  |  |  |  |  |  |
|                                                           | PST NO: 0001 DBD NAME: QPPDB2 PSB NAME: 0QPPDB23                  |  |  |  |  |  |  |
|                                                           | PARTITION NAME: QPPDB23 RSE NAME: IM9A                            |  |  |  |  |  |  |
|                                                           | USN: 00000000 USID: 00000007                                      |  |  |  |  |  |  |
|                                                           | OUTPUT DATA SETS: A-J,X DB ORG: PHIDAM Dataset Entries: 003       |  |  |  |  |  |  |
|                                                           |                                                                   |  |  |  |  |  |  |
|                                                           | VSAM DATA SET INFO FOR DDNAME: QPPDB23A (NON-KSDS)                |  |  |  |  |  |  |
| CI SIZE: 00002048 REC SIZE: 00002041 SHARE OPTIONS: (3 3) |                                                                   |  |  |  |  |  |  |
| CI FREESPACE PERCENT: 000 CA FREESPACE PERCENT: 000       |                                                                   |  |  |  |  |  |  |
|                                                           | PRI/SEC ALLOC: 00000010/00000005(MB) REQUESTED VOLUMES: 01        |  |  |  |  |  |  |
|                                                           | VOLSERS:QPP                                                       |  |  |  |  |  |  |
|                                                           | CREATED D/S - SMS MANAGED NON-REPLICATE ATTRIBUTE                 |  |  |  |  |  |  |
|                                                           |                                                                   |  |  |  |  |  |  |

#### IBM

#### **KBLA Log Record Formatting**

- Bring up the KBLA Log Record Formatting panel
  - From the Log Formatting Selections panel, enter subtask 3
    - Key in the records to extract. In this example, we are extracting type 2950 records

|                                                                           | == K.B.        | L.A. Log Re  | cord Formattin  | g ==          |                     |      |  |  |  |
|---------------------------------------------------------------------------|----------------|--------------|-----------------|---------------|---------------------|------|--|--|--|
| Input IMS Lo                                                              | DG DSN IMSDATA | A.IM9A.SLDSP | .D04322.T092754 | <b>1.V00</b>  | Cataloged? Y        |      |  |  |  |
| IMS Log Vers                                                              | sion           | . 9          |                 |               |                     |      |  |  |  |
| Extract Reco                                                              | ord(s)         | . 2950       |                 |               | (eg. 01 02 5912)    |      |  |  |  |
| Log Formatti                                                              | ing Type       | . K          | (B,S,K 01       | c U)          |                     |      |  |  |  |
| Output DSN H                                                              | Keyword        | . IM9A       |                 |               |                     |      |  |  |  |
|                                                                           |                |              | Output I        | SN: COUGHTA   | Keyword.KBLA        |      |  |  |  |
| Optional par                                                              | rameters       |              |                 |               |                     |      |  |  |  |
| Print /TRA                                                                | A Log Record   |              | . N (Y/M        | 1)            |                     |      |  |  |  |
| Print Inte                                                                | ernal Traces   |              | . N (Y/M        | 1)            |                     |      |  |  |  |
| Filter by                                                                 | Keyword        | •            | I               | Keyword Type: | DATA (below)        |      |  |  |  |
| (SYSID, PSB, PST, DBD, RBA, BLOCK, USERID, KEY, OFFSET, UNDO, REDO, DATA) |                |              |                 |               |                     |      |  |  |  |
| Number of                                                                 | Records to So  | can          | . EOF           |               |                     |      |  |  |  |
| Number of                                                                 | Records to SI  | cip          | •               |               |                     |      |  |  |  |
| Log DSNs v                                                                | vere Extracted | d from RECON | . N             | Use this p    | oanel when you kno  | w    |  |  |  |
| PDS member                                                                | r Containing I | Logs         |                 | exactly the l | og record types you | need |  |  |  |
| COMMAND ===>                                                              | >              | -            |                 |               |                     |      |  |  |  |
| F1=HELP                                                                   | F2=SPLIT       | F3=END       | F4=RETURN       | F5=RFIND      | F6=RCHANGE          |      |  |  |  |
| F7=UP                                                                     | F8=DOWN        | F9=SWAP      | F10=LEFT        | F11=RIGHT     | F12=RETRIEVE        |      |  |  |  |
|                                                                           |                |              |                 |               | ·                   |      |  |  |  |

#### **IMS Traces Formatting**

- Bring up the IMS Traces Formatting panel
  - From the main panel, choose Task 2 to bring up the IMS Log Formatting
    - In the IMS Log Formatting panel, select Subtask 4

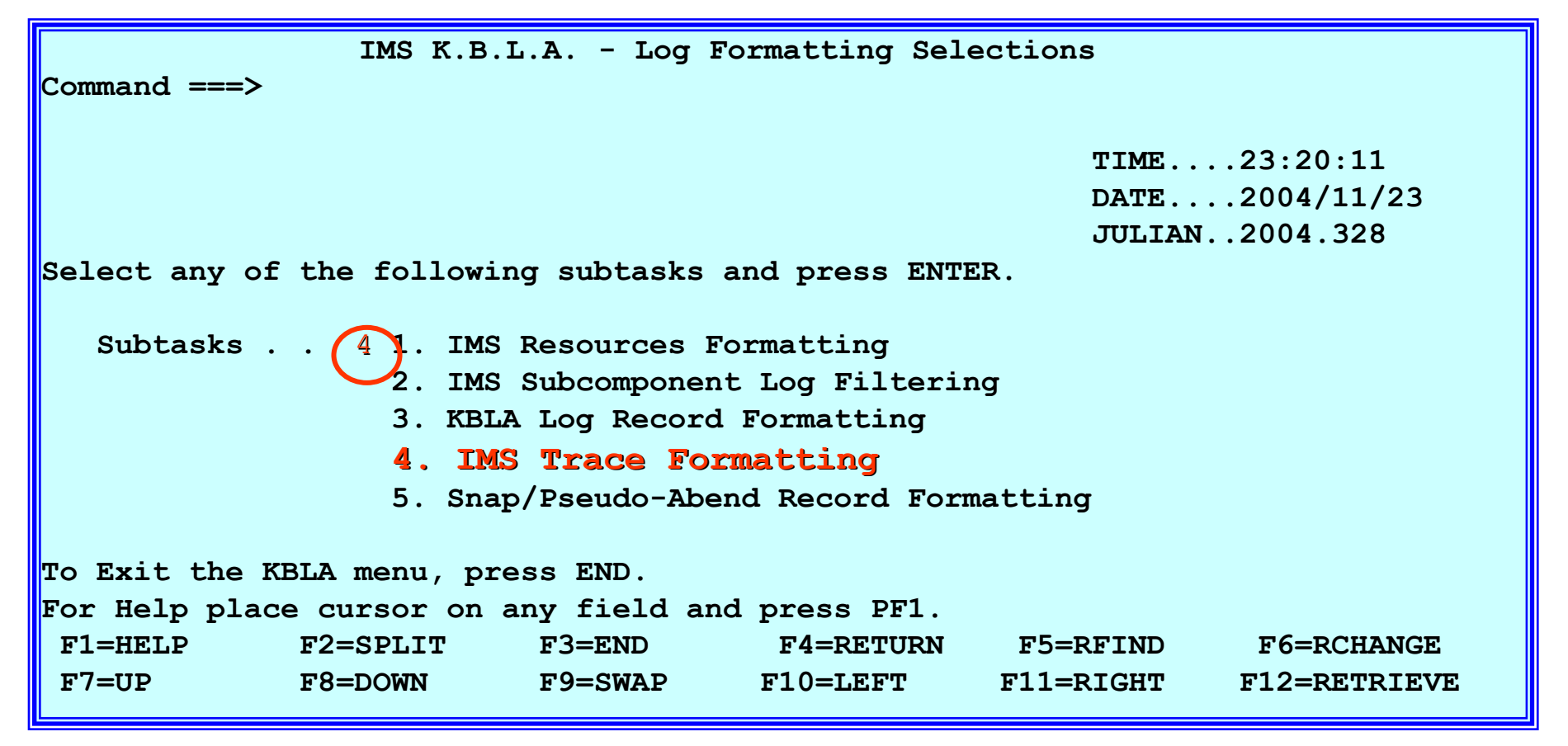

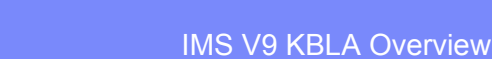

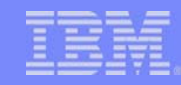

# IMS Traces Formatting ...

- Select the traces to be analyzed or specify "Y" in the field labelled ALL TRACES
  - > This example requests extraction of all active trace records in the log

|                                                                                            |      | == K.B.L  | .A. IMS Trace | For        | matting = | ==        |               |          |
|--------------------------------------------------------------------------------------------|------|-----------|---------------|------------|-----------|-----------|---------------|----------|
| Input IMS Log DSN IMSDATA.IM9A.SLDSP.D04322.T0927541.V00 Cataloged? Y<br>IMS Log Version 9 |      |           |               |            |           |           |               |          |
| Select one of                                                                              | or m | ore trace | es            |            |           |           |               |          |
| APPC                                                                                       | . N  | (Y/N)     | Log Router    | . N        | (Y/N)     | Shared    | Queue . N     | (Y/N)    |
| DC Error                                                                                   | . N  | (Y/N)     | MSC           | N          | (Y/N)     | Storage   | Mgr N         | (Y/N)    |
| DIAG Records                                                                               | . N  | (Y/N)     | MSCT          | N          | (Y/N)     | Subsyst   | ems N         | (Y/N)    |
| Disk Log                                                                                   | . N  | (Y/N)     | Node          | N          | (Y/N/S)   | Transac   | tion N        | (Y/N)    |
| Dispatcher.                                                                                | . N  | (Y/N)     | OCMD          | N          | (Y/N)     |           |               |          |
| DL/1                                                                                       | . N  | (Y/N)     | ORS           | N          | (Y/N)     | ALL TRA   | CES Y         | (Y/N)    |
| FORCE                                                                                      | . N  | (Y/N)     | OTMA          | N          | (Y/N)     |           |               |          |
| FP Region .                                                                                | . N  | (Y/N)     | Queue Mgr     | N          | (Y/N)     | Extract 6 | 7FA/6701 lo   | a record |
| FP Table                                                                                   | . N  | (Y/N)     | RRST          | N          | (Y/N)     | produ     | iced as a res | sult of  |
| Latch                                                                                      | . N  | (Y/N)     | Scheduler     | . N        | (Y/N)     | /TRACE    | SET ON TA     | BLE xxx  |
| Filter Selected Traces That Contain.                                                       |      |           |               |            |           |           |               |          |
| COMMAND ===>                                                                               |      |           |               |            |           |           |               |          |
| F1=HELP                                                                                    | F2   | =SPLIT    | F3=END        | F4         | =RETURN   | F5=RFIND  | F6=RCHA       | NGE      |
| F7=UP                                                                                      | F8   | =DOWN     | F9=SWAP       | <b>F10</b> | =LEFT     | F11=RIGHT | F12=RETR      | IEVE     |

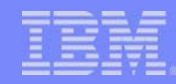

#### **IMS Traces Formatting ...**

The appropriate JCL and control cards for the selected traces are generated

```
File Edit Edit Settings Menu Utilities Compilers Test Help
EDIT
      COUGHTA.KBLA.SDFSKJCL(DFSKBJ03) - 01.00
                                    Columns 00001 00072
000066 //SYSIN
           א ממ
000067 CONTROL CNTL STOPAFT=EOF
000069 * INPUT LOG DATA SET NAME(S):
000070 * IMSDATA, IM9A, SLDSP, D04322, T0927541, V00
000072 *
*
000074 * ORS TRACE FORMATTING
000076 *
000077 OPTION PRINT O=5, FLDTYP=X, V=67FA, L=2, C=M
000078 OPTION PRINT O=23, FLDTYP=C, V=OR, L=2, C=E, E=DFSERA60
000079 *
000081 * DL/1 TRACE FORMATTING
                                  *
Command ===>
                                      Scroll ===> PAGE
F1=Help F2=Split F3=Exit F5=Rfind F6=Rchange
                                        F7=Up
F8=Down F9=Swap F10=Left F11=Right F12=Cancel
```

#### TBM

# IMS Snap/Pseudo Abend Record Formatting

- Bring up the IMS Snap/Pseudo-Abend Record Formatting panel
  - From the Log Formatting Selections panel, select Task 5

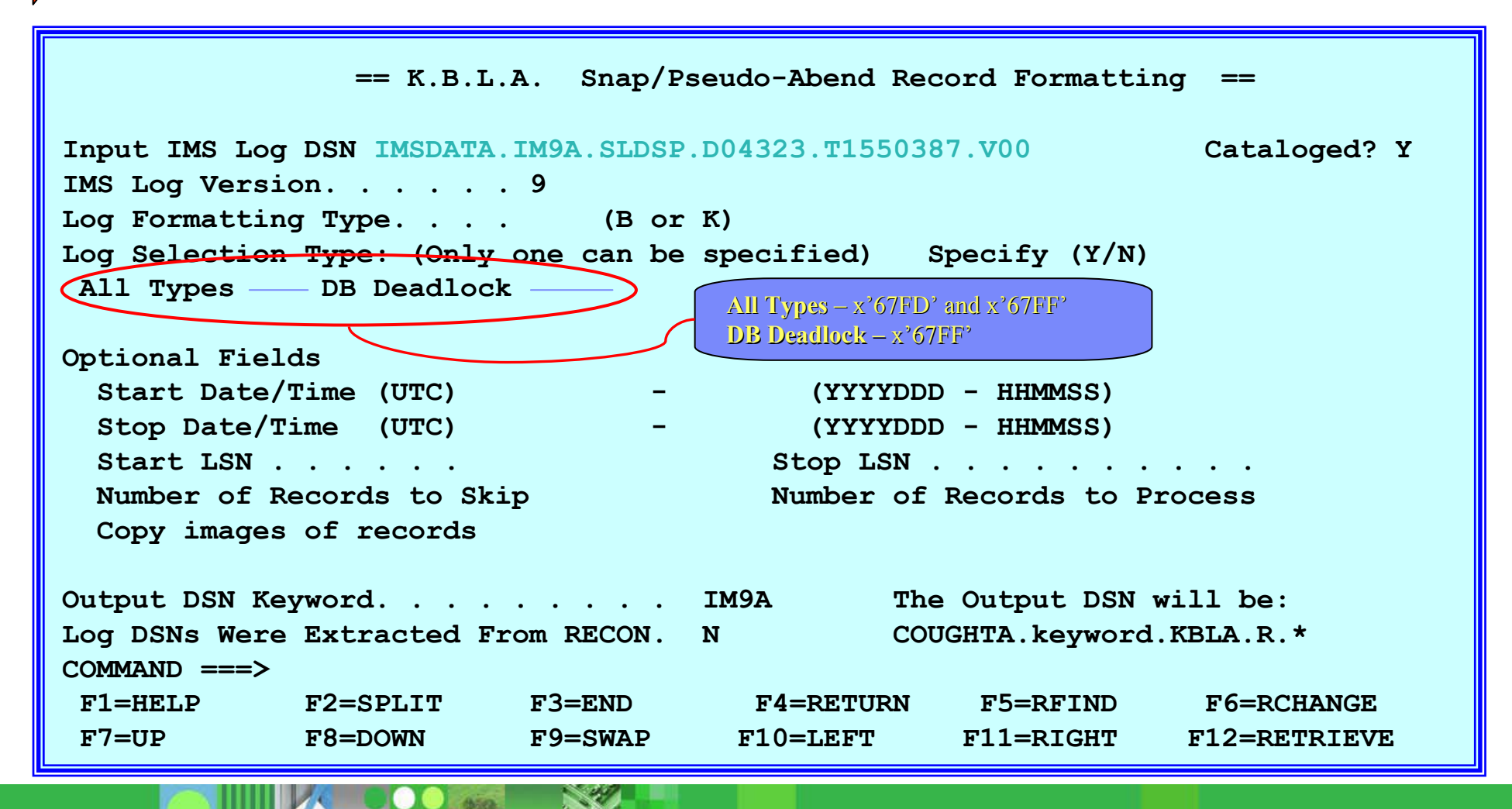

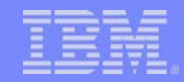

#### IMS Snap/Pseudo Abend Record Formatting Output

- Sample output for Deadlock Trace Information Summary
  - Log formatting type=K and DB Deadlock = Y

| * DEADLOCK TRACE INFORMATION                     | SUMMA    | ARY                                                 |
|--------------------------------------------------|----------|-----------------------------------------------------|
| * TRACE HEADER LENGTH : 48                       |          |                                                     |
| * DEADLOCK ENTRY LENGTH : 428                    | l i i    |                                                     |
| * TIME STAMP ON FIRST TRACE RECORD               | : 20     | ***************************************             |
| * TIME STAMP ON FIRST PROCESSED RECORD           | : 20     | * 1 IMS TOOL / DFSKTDL0 DATE: 2004/161 TIME: 14:56  |
| * TIME STAMP ON LAST PROCESSED TRACE RECORD      | : 20     | ***************************************             |
| * LSN ON FIRST TRACE RECORD :                    | 582      | *                                                   |
| * LSN ON FIRST PROCESSED RECORD :                | 582      | * DEADLOCKS BY HOUR                                 |
| * LSN ON LAST PROCESSED TRACE RECORD :           | 7051     | * START TIME STOP TIME COUNT                        |
| * TOTAL # OF NON COMMENT CNTLCRDS RECORDS READ   | :        | *                                                   |
| * REQUESTED # OF LOG RECORDS TO BE SKIPPED       | :        | * 2003190/210234 - 2003190/222241 144               |
| * TOTAL # OF LOG RECORDS SKIPPED                 | :        | * 2003190/222241 - 2003190/230053 12                |
| *                                                |          | * 2003190/230053 - 2003191/003002 6                 |
| * TOTAL # OF LOG RECORDS READ                    | :        | *                                                   |
| * TOTAL # OF 67FF TRACE RECORDS READ             | :        | *                                                   |
| * TOTAL # OF 67FF TRACE RECORDS EVALUATED        | :        |                                                     |
| * TOTAL # OF RECORDS WRITTEN TO DETAIL REPORT    | :        | * 1 IMS TOOL / DFSKTDL0 DATE: 2004/161 TIME: 14:56  |
| * TOTAL # OF RECORDS WRITTEN TO VICTIM REPORT    | :        |                                                     |
| * TOTAL # OF DEADLOCK RECORDS EVALUATED          | :        | DEADLOCKS BI DBMS                                   |
| * TOTAL # OF COMPLETE DEADLOCK RECORDS           | :        | * DBMS COUNT                                        |
| * TOTAL # OF MULTI-RECORD DEADLOCK RECORDS       | :        | * DDOD 7459                                         |
| * TOTAL # OF ADDITIONAL PARTS FOR DEADLOCK RECS  | . •      | ^ PROD /430                                         |
| * TOTAL # OF DEADLOCKS EXCEEDING RECORD CAPACITY |          | * 1 TMC TOOT / DECEMENTO DATE: 2004/161 TIME: 14.56 |
| TOTAL # OF RECORDS EXCEEDING BUCKET SIZE         |          | ~ 1 IMS 100L / DESKIDLO DATE: 2004/101 11ME: 14:56  |
| A TOTAL # OF DEADLOCK SITUATIONS ANALYZED        | •        | * DFADIOCKS BY STATE                                |
|                                                  |          |                                                     |
| * LARGESI CICLE COUNT ENCOUNTERED                |          | * STATE COONT                                       |
| * TOTAI NIIMEED OE DENDIOCKS                     | :        | * 00 1650                                           |
| * TOTAL NUMBER OF DEVICE ENTRIES MITTO           | :        | * 01 170                                            |
| TOTAL MOMDER OF DEADLOCK ENTRIES WITH DETRIES    | <u> </u> | * 03 262                                            |
|                                                  |          | * 04 5376                                           |
|                                                  |          | 5376                                                |
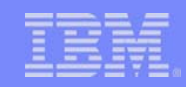

# IMS Snap/Pseudo Abend Record Formatting Output

- Sample output for Deadlock Trace Analysis Victim report
  - Log formatting type=K and DB Deadlock = Y

| ************************************** |            |     |        |              |         |             |          |           |  |  |
|----------------------------------------|------------|-----|--------|--------------|---------|-------------|----------|-----------|--|--|
| IMS TOOL                               | / DFSKTDL0 |     | DA     | TE: 2004/161 | TIME:   | 14:56 PAGE  | :        | 1         |  |  |
| 1ST-LSN                                | TIME       | CNT | TRAN/J | OB DBMS-PST  | TRAN/J( | DB DBMS-PST | TRAN/JOB | DBM       |  |  |
|                                        |            |     |        |              |         |             |          |           |  |  |
| 5820C9F2                               | 21:02:34.3 | 2   | TRAN1  | (PROD- 55)   | S00     | (PROD- 71)V |          |           |  |  |
| 5831D2F6                               | 21:04:55.3 | 2   | TRAN2  | (PROD-139)   | JOB1    | (PROD-228)V |          |           |  |  |
| 58332504                               | 21:05:06.0 | 2   | TRAN1  | (PROD-100)   | TRAN2   | (PROD- 54)V |          |           |  |  |
| 583394BD                               | 21:05:09.9 | 3   | TRAN1  | (PROD-139)   | TRAN3   | (PROD-100)  | JOB1     | (PROD-4)V |  |  |
| 5834DE7E                               | 21:05:21.4 | 2   | TRAN3  | (PROD-100)   | TRAN5   | (PROD- 54)V |          |           |  |  |
| 5834F6E8                               | 21:05:22.3 | 2   | TRAN3  | (PROD-100)   | TRAN5   | (PROD- 54)V |          |           |  |  |
| 583665F2                               | 21:05:36.2 | 2   | TRAN1  | (PROD-100)   | TRAN9   | (PROD-139)V |          |           |  |  |

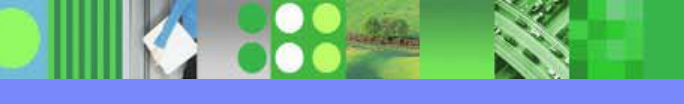

# IMS Snap/Pseudo Abend Record Formatting Output

- Sample output for Deadlock Trace Analysis Detail report
  - Log formatting type=K and DB Deadlock = Y

| IMS TOOL / | DFSKTDL0                  | DA                   | TE: 2004/       | 179                   | TIME              | : 13:08           | PAGE:             | 1                              |               |       |       |        |          |       |
|------------|---------------------------|----------------------|-----------------|-----------------------|-------------------|-------------------|-------------------|--------------------------------|---------------|-------|-------|--------|----------|-------|
| # 1ST-LSN  | VIC DMB-NAME              | PCBDBD               | RBA/RBN         | DMB# D                | CB# '             | TYPE I            | IMS-NAME          | TRAN/JOB                       | PSB-NAME      | PST 1 | RGN ( | CALL   | LOCKFUNC | STATE |
|            |                           |                      | · (             | LOCKNA                | ME)-              |                   |                   |                                | ·             |       |       |        |          |       |
|            |                           |                      |                 |                       |                   |                   |                   |                                |               |       |       |        |          |       |
| ** 00:28:1 | 9.1 ********              | * * * * * * * * * *  | ******          | *****                 | ****              | ******            | * * * * * * * * * | * * * * * * * * * *            | * * *         |       |       |        |          |       |
| 1 D9FD98A  | 1 DBDDAP                  | DBDDAP               | 00AAB008        | 84BF                  | 01                | 400002            | IMS1              | ARS1047                        | PSB142CP      | 42    | DBT   | GET    | GRIDX    | 06-P  |
| KEY FOR 1  | RESOURCE IS NO            | OT AVAILAE           | BLE             |                       |                   |                   |                   |                                |               |       |       |        |          |       |
| 2          |                           | סגמממ                | 06707004        | 0750                  | 01                | 100002            | TMC1              | ADC1047                        |               | 246   | שמח   | CET    | CDIDV    | 06-D  |
| Z KEV FOR  | RESOURCE IS I             | UBUUAP<br>NOT AVATIA | BLE             | 0309                  | ΟI                | 400002            | TMPT              | ARS1047                        | FSDIZCF       | 240   | DPI   | GEI    | GRIDA    | 00-F  |
|            |                           |                      |                 |                       |                   |                   |                   |                                |               |       |       |        |          |       |
| ** 00:28:2 | 1.1 ********              | * * * * * * * * * *  | *****           | *****                 | ****              | * * * * * * * *   | * * * * * * * *   | * * * * * * * * * *            | ***           |       |       |        |          |       |
| 1 D9FD98A  | 1 DBDDAP                  | DBDDAP               | 00AAB008        | 84BF                  | 01                | 400002            | IMS1              | ARS1047                        | PSB142CP      | 42    | DBT   | GET    | GRIDX    | 06-P  |
| KEY FOR    | RESOURCE IS N             | NOT AVAILA           | BLE             |                       |                   |                   |                   |                                |               |       |       |        |          |       |
|            |                           |                      |                 |                       |                   |                   |                   |                                |               |       |       |        |          |       |
| 2          | V DBDDAP                  | DBDDAP               | 06A0A004        | 83D9                  | 01                | 400002            | IMS1              | ARS1047                        | PSB12CP       | 246   | DBT   | GET    | GRIDX    | 06-P  |
| KEY FOR    | RESOURCE IS 1             | NOT AVAILA           | BLE             |                       |                   |                   |                   |                                |               |       |       |        |          |       |
| ** 00.2F.1 | ○ 1 ↑ ↑ ↑ ↑ ↑ ↑ ↑ ↓ ↓ ↓ ↓ | ﻪ                    | · ↓ ↓ ↓ ↓ ↓ ↓ ↓ | ﯩﻠﻪ ﺑﻪ ﺑﻪ ﺑﻪ ﺑﻪ<br>ﺧﻪ | ، باد باد باد باد | * * * * * * * * * |                   | ﻮﻟﻮ ﺧﻪ ﺧﻪ ﺧﻪ ﺧﻪ ﺧﻪ ﺧﻪ ﺧﻪ ﺧﻪ ﺧﻪ | - به به به به |       |       |        |          |       |
| ^^ UU:35:1 |                           |                      | 00227000        |                       | 01                | 400002            | тме1              | × × × × × × × × × × ×          |               | 24    | שממ   | тарт   | CDIDY    |       |
| I DAISE/I  | C DBDDAP                  | DBDDAP               | 003E700C        | OCBA                  | ΟI                | 400002            | IMSI              | ARSIU47                        | PSBI40CA      | 54    | DBI   | ISKI   | GRIDA    | 00-2  |
| 2 DA15F71  | D DRDDAP                  | DRDDAP               | 003E700C        | 8CBA                  | 01                | 400002            | TMS1              | ARS2047                        | PSB246CX      | 37    | DBT   | TSRT   | GRIDX    | 06-P  |
| KEY: C7    | C9F5F9                    | 2220111              | 000270000       | 0 0 DII               | 0 ±               | 100002            |                   | 11102017                       | 102210011     | 0,    | 201   | - 01(1 | 01.1.071 |       |
| 3          | V DBDDAP                  | DBDDAP               | 03674004        | 84BF                  | 01                | 400002            | IMS1              | ARS1047                        | PSB146CX      | 71    | DBT   | GET    | GRIDX    | 06-P  |
| KEY: C7    | D3D340F3F1F7F4            | 4F8F040404           | 0               |                       |                   |                   |                   |                                |               |       |       |        |          |       |
|            |                           |                      |                 |                       |                   |                   |                   |                                |               |       |       |        |          |       |

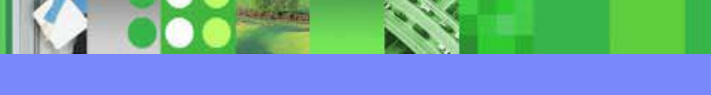

### TBM

### IMS Log Data Set Summary

- Bring up the IMS Log Data Set Summary panel
  - From the main panel, select Task 3

```
IMS K.B.L.A. - Log Data Set Summary
Command ===>
Fill in the following fields and press ENTER .
Input IMS Log DSN IMSDATA.IM9A.SLDSP.D04322.T0927541.V00
                                                                Cataloged? Y
IMS Log Version . . . 9
Output DSN Keyword . . IM9A Output DSN: COUGHTA.Keyword.KBLA.R
(Optional) Processing Criteria
  Create/Process Subset of Log . (Y/N) A selection panel will be displayed
  Log DSNs Extracted From RECON. N (Y/N)
                                                             (Y/N)
  PDS Member Containing Logs . .
                                             Check LSN Seq
F1=HELP
             F2=SPLIT
                          F3=END
                                       F4=RETURN
                                                   F5=RFIND
                                                                F6=RCHANGE
F7=UP
             F8=DOWN
                          F9=SWAP
                                      F10=LEFT
                                                  F11=RIGHT
                                                               F12=RETRIEVE
```

# IMS Log Data Set Summary

Optional filtering panel:

```
IMS K.B.L.A. - Log Data Set Analysis
Command ===>
Fill out the following variables and press ENTER .
(Optional) Select Search Criteria
 Start Date (UTC) . . . . . .
                                       (Julian Date eq: 2002190)
 Start Time (UTC).....
                                       (hhmmss eq: 133000)
                                       (Julian Date eq: 2002190)
 Stop Date (UTC) . . . . . .
 Stop Time (UTC).....
                                       (hhmmss eq: 133500)
 (Hex: eq: 001A3000)
                                      (Hex: eq: 001A3000)
 Stop LSN . . . . . . . . . . . .
 Only Process records in Recovery Token Range
                                              (Y/N)
Recovery Token. . .
 Number of records to skip . . .
                                  Mutually exclusive with Start parms
Number of records to process. .
                                       Mutually exclusive with Stop parms
 /LOG Command Start String
                                        Stop String
 Create Subset of log (Y/N)
                                    DSN: COUGHTA.Keyword.KBLA.L.*
                    F3=END
                                                F5=RFIND
 F1=HELP
        F2=SPLTT
                                    F4=RETURN
                                                            F6=RCHANGE
 F7=UP
                        F9=SWAP
                                                F11=RIGHT
                                                           F12=RETRIEVE
            F8=DOWN
                                    F10=LEFT
```

# IMS Log Data Set Summary ...

Sample output

1.11

### IMS Log Data Set Summary ...

Sample output ...

| SDSF OUTPUT DISPLAY TNGUYENA J0052642 DSID | 109 LINE 55 COLUMNS 02- 81     |
|--------------------------------------------|--------------------------------|
| COMMAND INPUT ===>                         | SCROLL ===> PAGE               |
| * LOG RECORD OCCURRENCES STATISTICS        |                                |
| *                                          |                                |
| * OCCURRENCES OF RECORD TYPE 01: 7925      | INPUT MESSAGE QUEUED           |
| * OCCURRENCES OF RECORD TYPE 03: 18147     | OUTPUT MESSAGE QUEUED          |
| * OCCURRENCES OF RECORD TYPE 07: 2981      | APPLICATION PGM TERMINATED     |
| * OCCURRENCES OF RECORD TYPE 08: 2981      | APPLICATION PGM SCHEDULED      |
| * OCCURRENCES OF RECORD TYPE 11: 1167      | CONVERSATIONAL PGM STARTED     |
| * OCCURRENCES OF RECORD TYPE 12: 1157      | CONVERSATIONAL PGM TERMINATED  |
| * OCCURRENCES OF RECORD TYPE 27: 334       | DATA BASE WAS EXTENDED         |
| * OCCURRENCES OF SUBCODE 2701: 167         | DATA BASE WAS EXTENDED-PHASE 1 |
| * OCCURRENCES OF SUBCODE 2702: 167         | DATA BASE WAS EXTENDED-PHASE 2 |
| * OCCURRENCES OF RECORD TYPE 28: 1780      | INPUT SEQNO UPDATED BY RESTART |
| * OCCURRENCES OF RECORD TYPE 31: 27217     | GET UNIQUE (GU) ISSUED FOR MSG |
| * OCCURRENCES OF RECORD TYPE 33: 26064     | QMGR RELEASED A DDRN           |
| * OCCURRENCES OF RECORD TYPE 34: 22        | THIS MESSAGE WAS CANCELLED     |
| * OCCURRENCES OF RECORD TYPE 35: 26050     | MSG WAS ENQUEUED/RE-ENQUEUED   |
| * OCCURRENCES OF RECORD TYPE 36: 18427     | THIS MESSAGE WAS DEQ/SAVED/DEL |
| * OCCURRENCES OF RECORD TYPE 37: 22303     | SYNCPOINT PROCESSOR LOG RECORD |
| * OCCURRENCES OF SUBCODE 37QL: 11721       | QLOGXFER                       |

. .

# IMS Log Data Set Summary ...

Sample output ...

| SDSF OUTPUT DISPLAY TNGUYENA J0052642 DSID    | 109 LINE 177 COLUMNS 02- 81 |
|-----------------------------------------------|-----------------------------|
| COMMAND INPUT ===>                            | SCROLL ===> PAGE            |
| * DATABASE LOG RECORDS STATISTICS (FROM X'50' | AND '59' RECORDS)           |
| *                                             |                             |
| * DATABASE ACCTA : # OF DB UPDATE RECORDS     | 5319                        |
| * DATABASE BOCTR : # OF DB UPDATE RECORDS     | 8341                        |
| * DATABASE CMF : # OF DB UPDATE RECORDS       | 17526                       |
| * DATABASE CUALTA1 : # OF DB UPDATE RECORDS   | 395                         |
| * DATABASE CUALTA2 : # OF DB UPDATE RECORDS   | 364                         |
| * DATABASE CUALTA3 : # OF DB UPDATE RECORDS   | 312                         |
| * DATABASE CUALTA4 : # OF DB UPDATE RECORDS   | 68                          |
| * DATABASE CUALTB1 : # OF DB UPDATE RECORDS   | 419                         |
| * DATABASE CUALTB2 : # OF DB UPDATE RECORDS   | 338                         |
| * DATABASE CUALTB3 : # OF DB UPDATE RECORDS   | 353                         |
| * DATABASE CUALTB4 : # OF DB UPDATE RECORDS   | 200                         |
| * DATABASE CUALTC1 : # OF DB UPDATE RECORDS   | 352                         |
| * DATABASE CUALTC2 : # OF DB UPDATE RECORDS   | 467                         |
| * DATABASE CUALTC3 : # OF DB UPDATE RECORDS   | 507                         |
| * DATABASE CUALTC4 : # OF DB UPDATE RECORDS   | 86                          |
| * DATABASE CUALTD1 : # OF DB UPDATE RECORDS   | 352                         |
| * DATABASE CUALTD2 : # OF DB UPDATE RECORDS   | 348                         |

# IMS Log Data Set Summary ...

Sample output ...

| SDSF OUTPUT DISPLAY TNGUYENA J005264  | 2 DSID 109 LINE                                     | CHARS 'PROGRAM' FOUND |  |  |  |  |  |  |  |  |
|---------------------------------------|-----------------------------------------------------|-----------------------|--|--|--|--|--|--|--|--|
| COMMAND INPUT ===>                    |                                                     | SCROLL ===> PAGE      |  |  |  |  |  |  |  |  |
| * PROGRAM LOG RECORDS STATISTICS (FRO | PROGRAM LOG RECORDS STATISTICS (FROM X'07' RECORDS) |                       |  |  |  |  |  |  |  |  |
| *                                     |                                                     |                       |  |  |  |  |  |  |  |  |
| * PROGRAM PROGDE1A TRANSACTION: DE1A  | OCCURRED:                                           | 41                    |  |  |  |  |  |  |  |  |
| * PROGRAM PROGDE1B TRANSACTION: DE1B  | OCCURRED:                                           | 41                    |  |  |  |  |  |  |  |  |
| * PROGRAM PROGDE1C TRANSACTION: DE1C  | OCCURRED:                                           | 44                    |  |  |  |  |  |  |  |  |
| * PROGRAM PROGDE1D TRANSACTION: DE1D  | OCCURRED:                                           | 34                    |  |  |  |  |  |  |  |  |
| * PROGRAM PROGDE1E TRANSACTION: DE1E  | OCCURRED:                                           | 46                    |  |  |  |  |  |  |  |  |
| * PROGRAM PROGDE2A TRANSACTION: DE2A  | OCCURRED:                                           | 32                    |  |  |  |  |  |  |  |  |
| * PROGRAM PROGDE2B TRANSACTION: DE2B  | OCCURRED:                                           | 31                    |  |  |  |  |  |  |  |  |
| * PROGRAM PROGDE2C TRANSACTION: DE2C  | OCCURRED:                                           | 31                    |  |  |  |  |  |  |  |  |
| * PROGRAM PROGDE2D TRANSACTION: DE2D  | OCCURRED:                                           | 28                    |  |  |  |  |  |  |  |  |
| * PROGRAM PROGDE2E TRANSACTION: DE2E  | OCCURRED:                                           | 36                    |  |  |  |  |  |  |  |  |
| * PROGRAM PROGHR1A TRANSACTION: HR1A  | OCCURRED:                                           | 10                    |  |  |  |  |  |  |  |  |
| * PROGRAM PROGHR1B TRANSACTION: HR1B  | OCCURRED:                                           | 69                    |  |  |  |  |  |  |  |  |
| * PROGRAM PROGHR1C TRANSACTION: HR1C  | OCCURRED:                                           | 62                    |  |  |  |  |  |  |  |  |
| * PROGRAM PROGHR1D TRANSACTION: HR1D  | OCCURRED:                                           | 88                    |  |  |  |  |  |  |  |  |
| * PROGRAM PROGHR1E TRANSACTION: HR1E  | OCCURRED:                                           | 7                     |  |  |  |  |  |  |  |  |
| * PROGRAM PROGHR2A TRANSACTION: HR2A  | OCCURRED:                                           | 9                     |  |  |  |  |  |  |  |  |
| * PROGRAM PROGHR2B TRANSACTION: HR2B  | OCCURRED:                                           | 67                    |  |  |  |  |  |  |  |  |

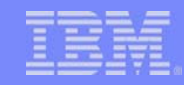

# **IMS Knowledge Based Analysis**

- From the main panel, select Task 4 to bring up the IMS Knowledge Based Analysis panel
  - Choose Subtask 1 to bring up the Log Analysis panel

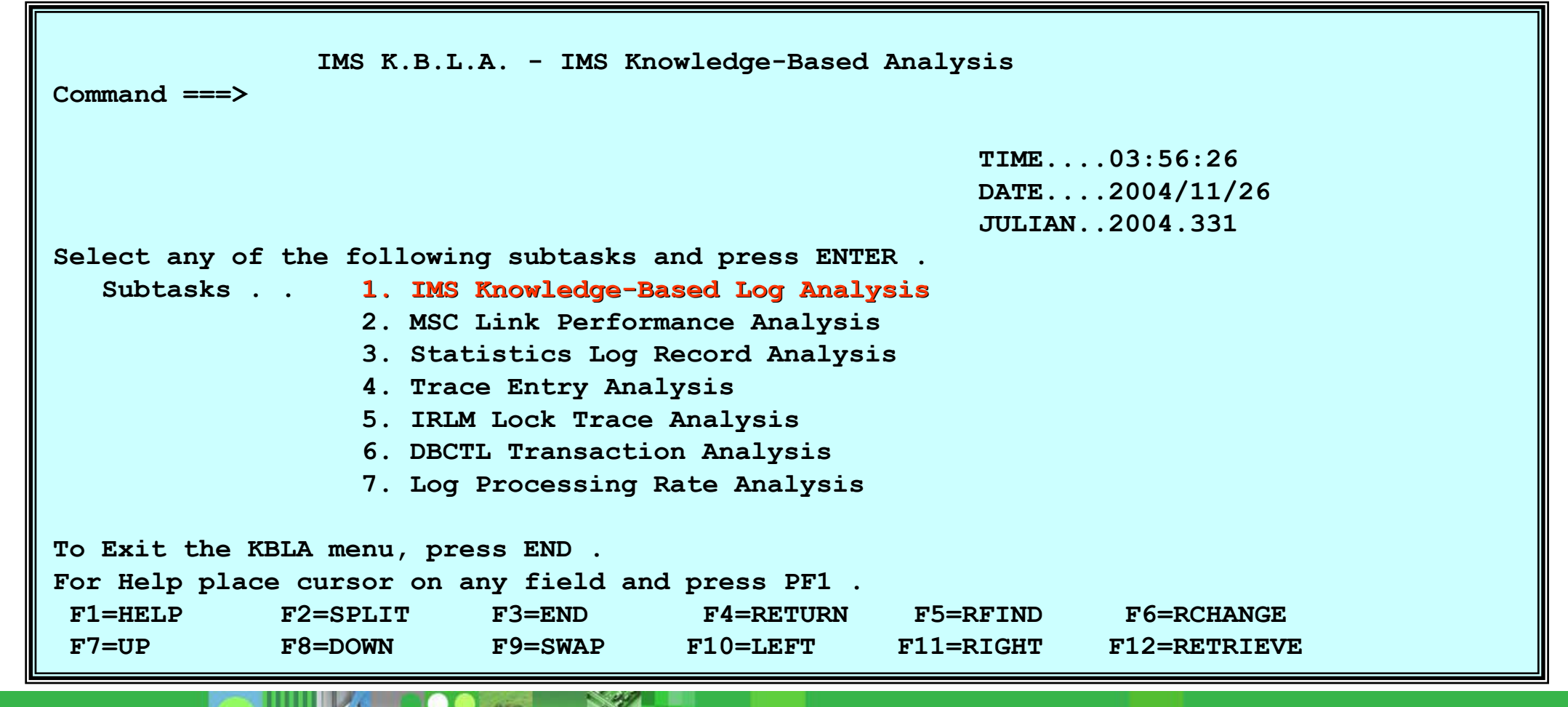

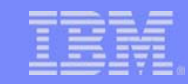

### **IMS Log Data Set Analysis**

- In the Log Data Set Analysis panel, define which resource you want to analyze
  - For this example, analyze 'QPPDB2' database records

```
IMS K.B.L.A. - Log Data Set Analysis
Command ===>
Fill in the following fields and press ENTER.
Input IMS Log DSN IMSDATA.IM9A.SLDSP.D04352.T1236092.V02
                                                                Cataloged? Y
IMS Log Version . . . 9
                            Output DSN: COUGHTA.Keyword.KBLA.R.*
Output DSN Keyword. . IM9A
Log Formatting Type . K (B,S,K) Output DSN: COUGHTA.Keyword.KBLA.S.*
(Optional) Processing Criteria
Create/Process Subset of log (Y/N) A selection panel will be displayed
PGM
               TRAN
                               DBD qppdb2
                                             AREA
NODE
              LTERM
                               USER
                                             RBA
Recovery Token. . .
                                                      DRRN
UOW
Scan
Create Dynamic Search Keys (Y/N) Output DSN: COUGHTA.Keyword.KBLA.D.*
Log DSNs were extracted from RECON. N
PDS member containing logs. . . .
                                               Check LSN Seq
                                                                (Y/N)
```

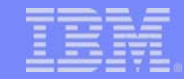

### IMS Log Data Set Analysis ...

- Further qualify the criteria for analysis
  - Example, specify that only 1000 records are to be analyzed

IMS K.B.L.A. - Log Data Set Analysis

(Julian Date eq: 2002190)

(Julian Date eq: 2002190)

(hhmmss eq: 133000)

(hhmmss eq: 133500)

Start LSN......(Hex: eg: 001A3000)Stop LSN......(Hex: eg: 001A3000)Only Process records in Recovery Token Range(Y/N)Recovery Token....Number of records to skip...Number of records to process.1000Mutually exclusive with Start parmsNumber of records to process.1000Mutually exclusive with Stop parms/LOG Command Start StringStop StringCreate Subset of log(Y/N)Copy images of filter-selected records(Y/N)

TBM

### IMS Log Data Set Analysis ...

Sample output

| 5  | SDSF OUTPUT DISPLAY COUGHTAA JOB05851 DSID 10   | )9  | LINE 17  | COLUMNS 01- 80   |
|----|-------------------------------------------------|-----|----------|------------------|
| CC | COMMAND INPUT ===>                              |     |          | SCROLL ===> PAGE |
| *  | LOG INFORMATION SUMMARY FOR IMSID: IM9A *       |     |          |                  |
| *  | FIRST LSN: 00000001 LAST LSN: 00000584          |     |          |                  |
| *  | FIRST SELECTED LSN: 0000001                     |     |          |                  |
| *  |                                                 |     |          |                  |
| *  | FIRST LOG RECORD STCK (UTC): 2004352 1236294    |     | (LOCAL): | 2004352 1236294  |
| *  | LAST LOG RECORD STCK (UTC): 2005029 0223597     |     | (LOCAL): | 2005029 0223597  |
| *  | FIRST SELECTED LOG STCK (UTC): 2004352 1236294  |     | (LOCAL): | 2004352 1236294  |
| *  | DIFFERENCE BETWEEN UTC AND LOCAL TIME (HHMM): + | -00 | 000      |                  |
| *  | ELAPSED TIME ON SELECTED LOG(S):                |     |          | 041 13:47:30.3   |
| *  |                                                 |     |          |                  |
| *  |                                                 |     |          |                  |
| *  | TOTAL # OF LOG RECORDS READ AND PROCESSED :     |     | 1412     |                  |
| *  |                                                 |     |          |                  |
| *  | # OF LOG RECORDS WRITTEN TO SYSPRINT FILE :     |     | 20       |                  |
| *  |                                                 |     |          |                  |
| *  | IMS START RECORD DETECTED (X'0601') :           | 2   | YES      |                  |
| *  | TRACE LOG RECORDS DETECTED (X'6701') :          | 1   | NO       |                  |
| *  |                                                 |     |          |                  |
|    | SYS. DIAGNOSTIC RECS. DETECTED (X'6/DU') :      | _   | YES      |                  |
| *  | TRACE TABLE LOG RECORDS DETECTED (X'67FA') :    | 1   | NO       |                  |
| *  | SNAP DUMP LOG RECORDS DETECTED (X'67FD') :      | 1   | NO       |                  |
| *  | PSEUDO ABEND RECORDS DETECTED (X'67FF') :       | 1   | NO       |                  |
| *  | # OF PGM ABENDS (X'67FF' PSEUDO ABEND RECORDS): |     | 0        |                  |
| *  | # OF DEADLOCKS (X'67FF' DEADLOCK RECORDS ):     |     | 0        |                  |

# IMS Log Data Set Analysis ...

Sample output ...

| * | SYSTEM CHKPT LOG RECORDS DETECTED (X'4001') : YES   |
|---|-----------------------------------------------------|
| * | SYSTEM CONFIGURATION STATS AVAILABLE (X'45FF'): YES |
| * | STATISTICS BEGIN RECORD AVAILABLE (X'4500'): YES    |
| * | LOGGER STATISTICS RECORD AVAILABLE (X'4507'): YES   |
| * | ***************************************             |
| * | IMS SYSTEM CONFIGURATION                            |
| * | REGION TYPE: ONLINE DB/DC                           |
| * | IMS LEVEL : 910                                     |
| * | ***************************************             |
| * | IMS TOOL / DFSKSUM DATE: 2005/046 TIME: 01:12 PAGE: |
| * | ***************************************             |
| * |                                                     |
| * | APPC=N SPECIFIED                                    |
| * | ETO=Y SPECIFIED                                     |
| * | HSB=N SPECIFIED                                     |
| , | * LSO=S SPECIFIED                                   |
| , | * SYSTEM IS NOT XRF CAPABLE                         |
| , | * SYSTEM IS NOT RSR CAPABLE                         |
|   |                                                     |

## IMS Log Data Set Analysis ...

Sample output ...

| * LOG RECORD OCCURRENCES STATISTICS   |    |                                |
|---------------------------------------|----|--------------------------------|
| *                                     |    |                                |
| * OCCURRENCES OF RECORD TYPE 01:      | 8  | INPUT MESSAGE QUEUED           |
| * OCCURRENCES OF RECORD TYPE 02:      | 1  | IMS COMMAND ENTERED            |
| * OCCURRENCES OF RECORD TYPE 03:      | 49 | OUTPUT MESSAGE QUEUED          |
| * OCCURRENCES OF RECORD TYPE 04:      | 2  | TRACKING SITE INFORMATION      |
| * OCCURRENCES OF SUBCODE 0403:        | 1  | RSR: SUBSYS RECOVERY COMPLETE  |
| * OCCURRENCES OF SUBCODE 0409:        | 1  | LOG BUFFERS PURGED             |
| * OCCURRENCES OF RECORD TYPE 06:      | 2  | ACCOUNTING RECORD              |
| * OCCURRENCES OF RECORD TYPE 07:      | 5  | APPLICATION PGM TERMINATED     |
| * OCCURRENCES OF RECORD TYPE 08:      | 5  | APPLICATION PGM SCHEDULED      |
| * OCCURRENCES OF RECORD TYPE 20:      | 15 | DATABASE WAS OPENED            |
| * OCCURRENCES OF RECORD TYPE 21:      | 15 | DATABASE WAS CLOSED            |
| * OCCURRENCES OF RECORD TYPE 27:      | 12 | DATA BASE WAS EXTENDED         |
| * OCCURRENCES OF SUBCODE 2701:        | 9  | DATA BASE WAS EXTENDED-PHASE 1 |
| * OCCURRENCES OF SUBCODE 2702:        | 3  | DATA BASE WAS EXTENDED-PHASE 2 |
| * OCCURRENCES OF RECORD TYPE 29:      | 24 | ON-LINE REORGANIZATION RECORD  |
| * OCCURRENCES OF SUBCODE 2901:        | 3  | OLR: PARTITION RESPONSE DATA   |
| <b>*</b> OCCURRENCES OF SUBCODE 2909: | 1  | OLR: OM COMMAND RESPONSE SENT  |

### IMS Log Data Set Analysis ...

Sample output ... Records associated with the request

| Display Filter View Print Options     | s Help                                   |
|---------------------------------------|------------------------------------------|
| SDSF OUTPUT DISPLAY COUGHTAA JOB05851 | DSID 111 LINE 15 COLUMNS 01- 80          |
| COMMAND INPUT ===>                    | SCROLL ===> PAGE                         |
| PST NO: 0000 DBD NAM                  | ME: QPPDB2 PSB NAME: 0QPPDB23            |
| PARTITION NAME: QPPDB23               | RSE NAME: IM9A                           |
| EFFECTIVE RATE VALUE: 050             | OWNERSHIP: INIT CMD, DEL OPT             |
| DATE/TIME: 2005-01-19 22:50:36        | 592440 UTC LOG SEQ NO: 0000028           |
|                                       |                                          |
| -2930 RECORD - OLR: OUTPUT DATA SET 1 | INFO                                     |
| PST NO: 0003 DBD NAM                  | ME: QPPDB2 PSB NAME: 0QPPDB22            |
| PARTITION NAME: QPPDB22               | RSE NAME: IM9A                           |
| <b>USN:</b> 0000000                   | USID: 0000004                            |
| OUTPUT DATA SETS: M-V,Y               | DB ORG: PHIDAM Dataset Entries: 003      |
|                                       |                                          |
| VSAM DATA SET INFO FOR DDNA           | AME: QPPDB22M (NON-KSDS)                 |
| CI SIZE: 00002048 REC SIZ             | <b>XE: 00002041 SHARE OPTIONS: (3 3)</b> |
| CI FREESPACE PERCENT: 000             | CA FREESPACE PERCENT: 000                |
| PRI/SEC ALLOC: 00000010/000           | 000005 (MB) REQUESTED VOLUMES: 01        |

## IMS Log Data Set Analysis ...

Sample output ... Logical Record Selection Flow Report Example

| 1   | IMS | TOOL / DI | FSKSUM LOG RI | ECORD SELECTION | I FLOW | DATE   | : 2005/089  | TIME: 11  | :57  |
|-----|-----|-----------|---------------|-----------------|--------|--------|-------------|-----------|------|
| 0LC | SC  | LSN       | REASON        |                 | PST    | HEXPST | DATA        |           |      |
| 29  |     | 00000276  | DBD MATCHED   | CNTLCRDS        | 0      | 0000   | QPPDB2      |           |      |
| 29  |     | 0000027E  | DBD MATCHED   | CNTLCRDS        | 0      | 0000   | QPPDB2      |           |      |
| 29  |     | 00000286  | DBD MATCHED   | CNTLCRDS        | 0      | 0000   | QPPDB2      |           |      |
| 29  |     | 000002A7  | DBD MATCHED   | CNTLCRDS        | 3      | 0003   | QPPDB2      |           |      |
| 29  |     | 000002A7  | PSB FOR 29    | 9               | 3      | 0003   | 0QPPDB22    |           |      |
| 29  |     | 000002A7  | PGM FOR 29    | 9               | 3      | 0003   | 0QPPDB22    |           |      |
| 50  | 50  | 000002A8  | PST MATCH     |                 | 3      | 0003   | 3           |           |      |
| 50  | 50  | 000002A8  | PSB MATCH     |                 | 3      | 0003   | 0QPPDB22    |           |      |
| 50  | 50  | 000002A8  | PGM MATCH     |                 | 3      | 0003   | 0QPPDB22    |           |      |
| 50  | 50  | 000002A8  | TOKEN FOR     | 50              | 3      | 0003   | C9D4F9C1404 | 040400000 | 0004 |
| 50  | 50  | 000002A8  | PGM FOR 50    | 0               | 3      | 0003   | 0QPPDB22    |           |      |
| 50  | 50  | 000002A9  | TOKEN MATCH   |                 | 3      | 0003   | C9D4F9C1404 | 040400000 | 0004 |
| 50  | 50  | 000002A9  | PST MATCH     |                 | 3      | 0003   | 3           |           |      |
| 50  | 50  | 000002A9  | PSB MATCH     |                 | 3      | 0003   | 0QPPDB22    |           |      |
| 50  | 50  | 000002A9  | PGM MATCH     |                 | 3      | 0003   | 0QPPDB22    |           |      |
| 50  | 50  | 000002A9  | PGM FOR 50    | 0               | 3      | 0003   | 0QPPDB22    |           |      |

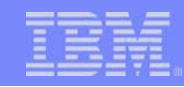

# **MSC Link Performance Analysis**

- From the main panel, select Task 4 to bring up the IMS Knowledge Based Analysis panel
  - Choose Subtask 2 to bring up the MSC Link Performance Analysis panel

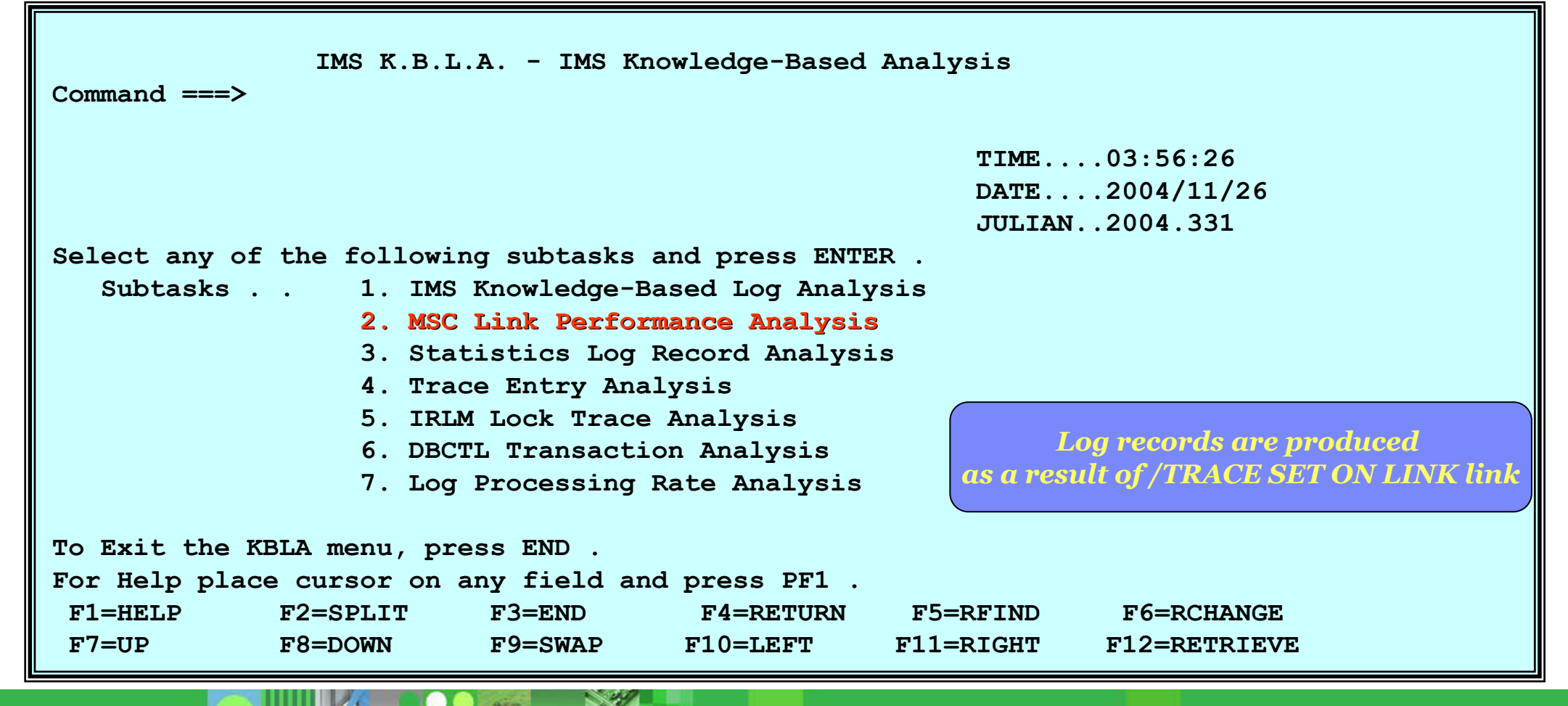

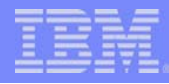

# MSC Link Performance Analysis

Sample Report Output

This report can help isolate performance problems with MSC links

| CONTROL             | CNTL STOPAFT=EOF      |                |                       |                  |        |              |
|---------------------|-----------------------|----------------|-----------------------|------------------|--------|--------------|
| ****                | *****                 | *****          |                       |                  |        |              |
| * IMS-V9 INPUT LOG  | DATA SET NAME(S):     | *              |                       |                  |        |              |
| * IMSV9.TEST.LOG    |                       |                |                       |                  |        |              |
| *****               | *****                 | *****          |                       |                  |        |              |
| *                   |                       | *              |                       |                  |        |              |
| * MSC TRACE SELECTI | ON                    | *              |                       |                  |        |              |
|                     |                       | *              |                       |                  |        |              |
| *****               | *****                 | ****           |                       |                  |        |              |
| OPTION PRINT E=DF   | SKMSC0                |                |                       |                  |        |              |
| *                   |                       |                |                       |                  |        |              |
|                     | RECV DATA TO ACK (MS) |                | SEND DATA TO ACK (MS) | SEND CHECK WRITE | (MS)   | TIME         |
| RECV FOR ID = WB    | 6                     |                |                       |                  |        | 11:38:29.652 |
| SEND FOR $ID = WB$  |                       |                | 13                    |                  | 23     | 11:38:29.693 |
| RECV FOR ID = WB    | 8                     |                |                       |                  |        | 11:38:29.775 |
| SEND FOR ID = WB    |                       |                | 6                     |                  | 21     | 11:38:29.804 |
| SEND FOR ID = WB    |                       |                | 14                    |                  | 28     | 11:38:29.849 |
| RECV FOR ID = WB    | 28                    |                |                       |                  |        | 11:38:29.883 |
| RECV FOR ID = WB    | 13                    |                |                       |                  |        | 11:38:29.924 |
| SEND FOR ID = WB    |                       |                | 26                    |                  | 21     | 11:38:29.985 |
| RECV FOR ID = WB    | 14                    |                |                       |                  |        | 11:38:30.026 |
| RECV FOR $ID = WB$  | 5                     |                |                       |                  |        | 11:38:30.089 |
| SEND FOR ID = WB    |                       |                | 13                    |                  | 21     | 11:38:30.136 |
| RECV FOR ID = WB    | 24                    |                |                       |                  |        | 11:38:30.162 |
| RECV FOR ID = WB    | 8                     |                |                       |                  |        | 11:38:30.219 |
| LINK PARTNER NAME   | RECV DATA TO ACK (MS) | # RECV SAMPLES | SEND DATA TO ACK (MS) | SEND CHECK WRITE | (MS) # | SEND SAMPLES |
| WB                  | 15                    | 1,041          | 23                    |                  | 22     | 667          |
|                     |                       |                |                       |                  |        |              |
|                     |                       |                |                       |                  |        |              |

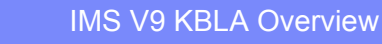

# **Statistics Log Record Analysis**

- From the main panel, select Task 4 to bring up the IMS Knowledge Based Analysis panel
  - Choose Subtask 3 to bring up the Statistics Log Record Analysis panel

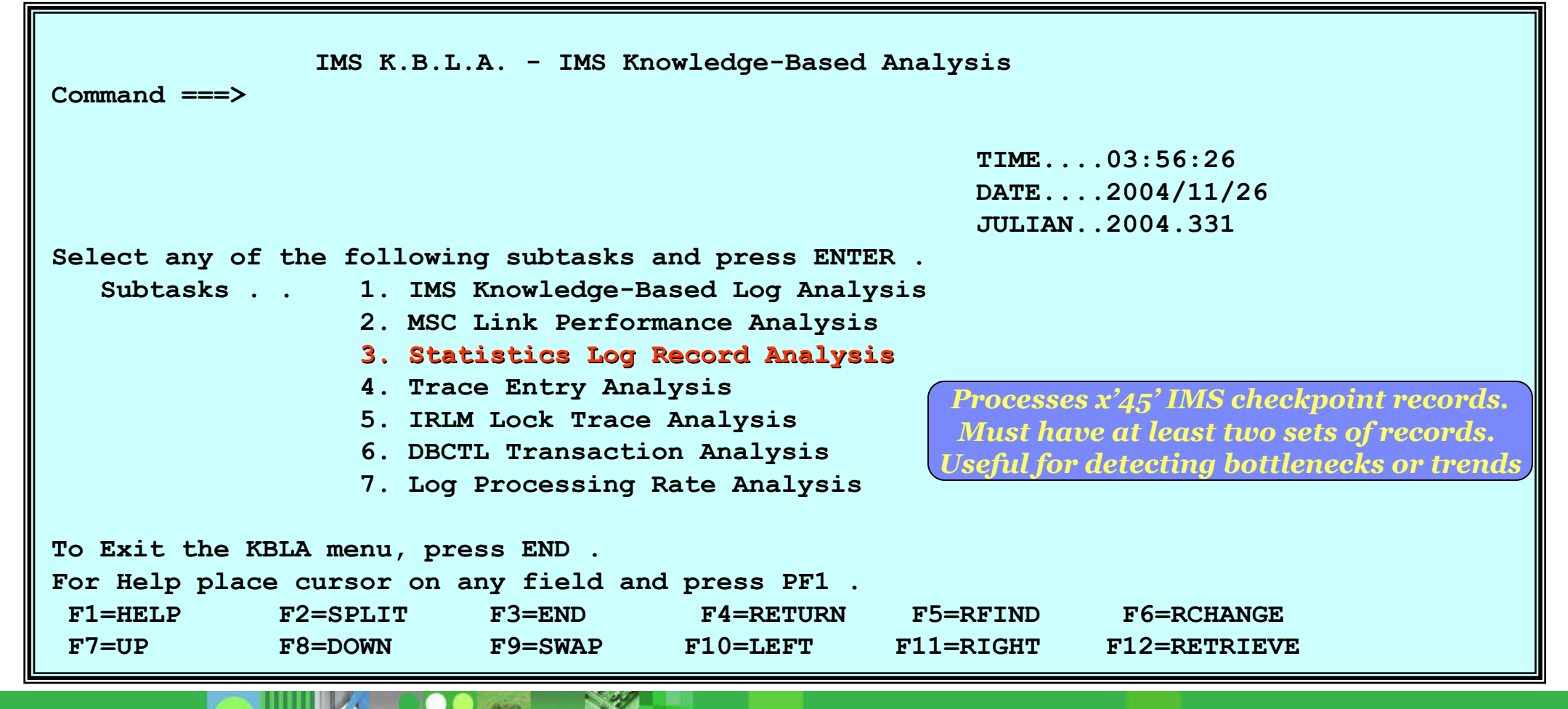

#### TBM

### **Trace Entry Analysis**

- From the main panel, select Task 4 to bring up the IMS Knowledge Based Analysis panel
  - Choose Subtask 4 to bring up the Trace Entry Analysis panel

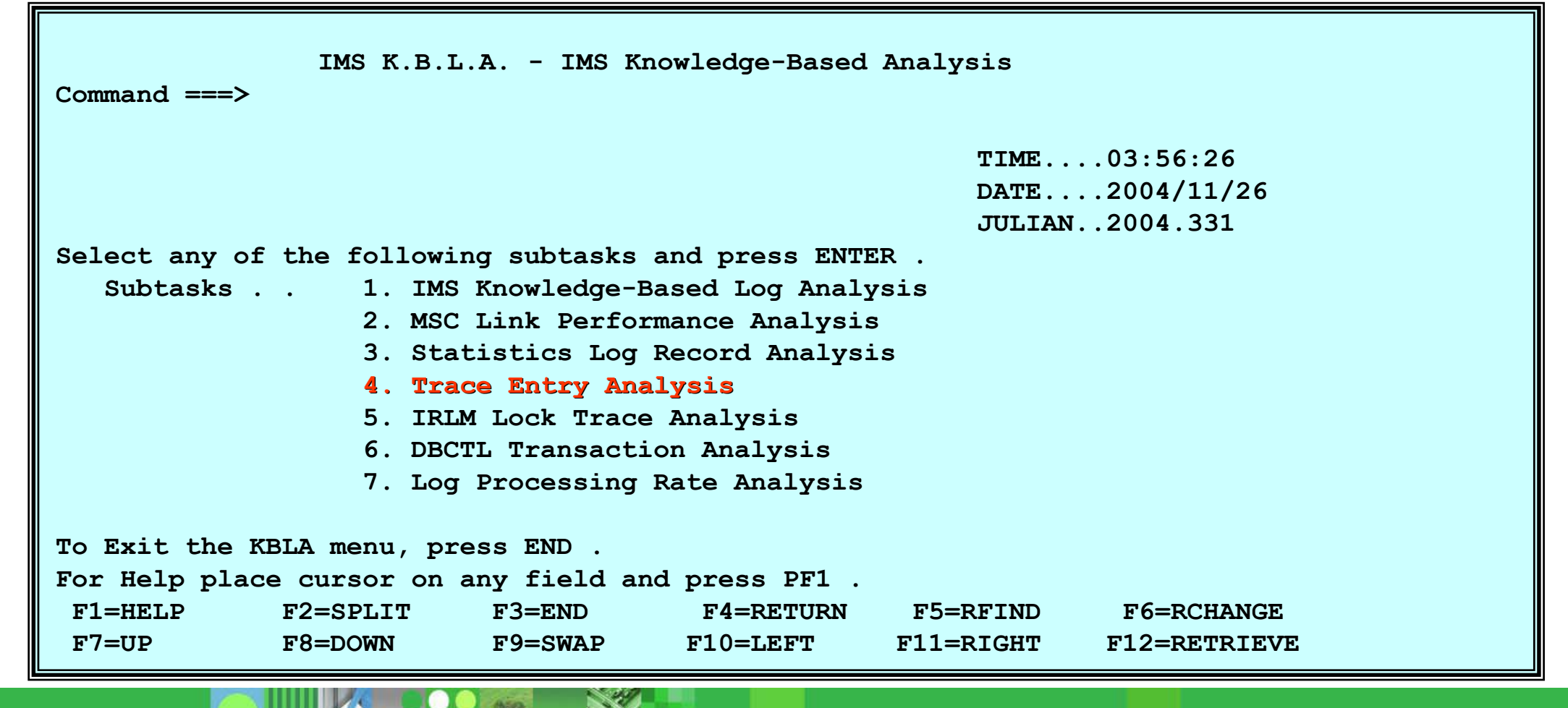

#### TBM

# **Trace Entry Analysis**

- Choose Subtask 4 to bring up the Trace Entry Analysis panel
  - Select one of the two options

| Command ===>     | IMS K.B.                                                             | L.A Trad          | ce Entry Analys       | sis                    |                                    |  |  |  |  |
|------------------|----------------------------------------------------------------------|-------------------|-----------------------|------------------------|------------------------------------|--|--|--|--|
|                  |                                                                      |                   |                       | TIME<br>DATE<br>JULIAN | 13:53:13<br>2005/03/29<br>2005.088 |  |  |  |  |
| Select one of    | the followin                                                         | g subtasks        | and press ENTE        | ER.                    |                                    |  |  |  |  |
| Subtasks .       | Subtasks 1. OTMA/RRS Wait Trace Analysis<br>2. Trace Entry Filtering |                   |                       |                        |                                    |  |  |  |  |
| F1=HELP<br>F7=UP | F2=SPLIT<br>F8=DOWN                                                  | F3=END<br>F9=SWAP | F4=RETURN<br>F10=LEFT | F5=RFIND<br>F11=RIGHT  | F6=RCHANGE<br>F12=RETRIEVE         |  |  |  |  |

# OTMA/RRS Wait Trace Entry Filtering

Choose Subtask 1 to bring up the OTMA/RRS Wait Trace panel

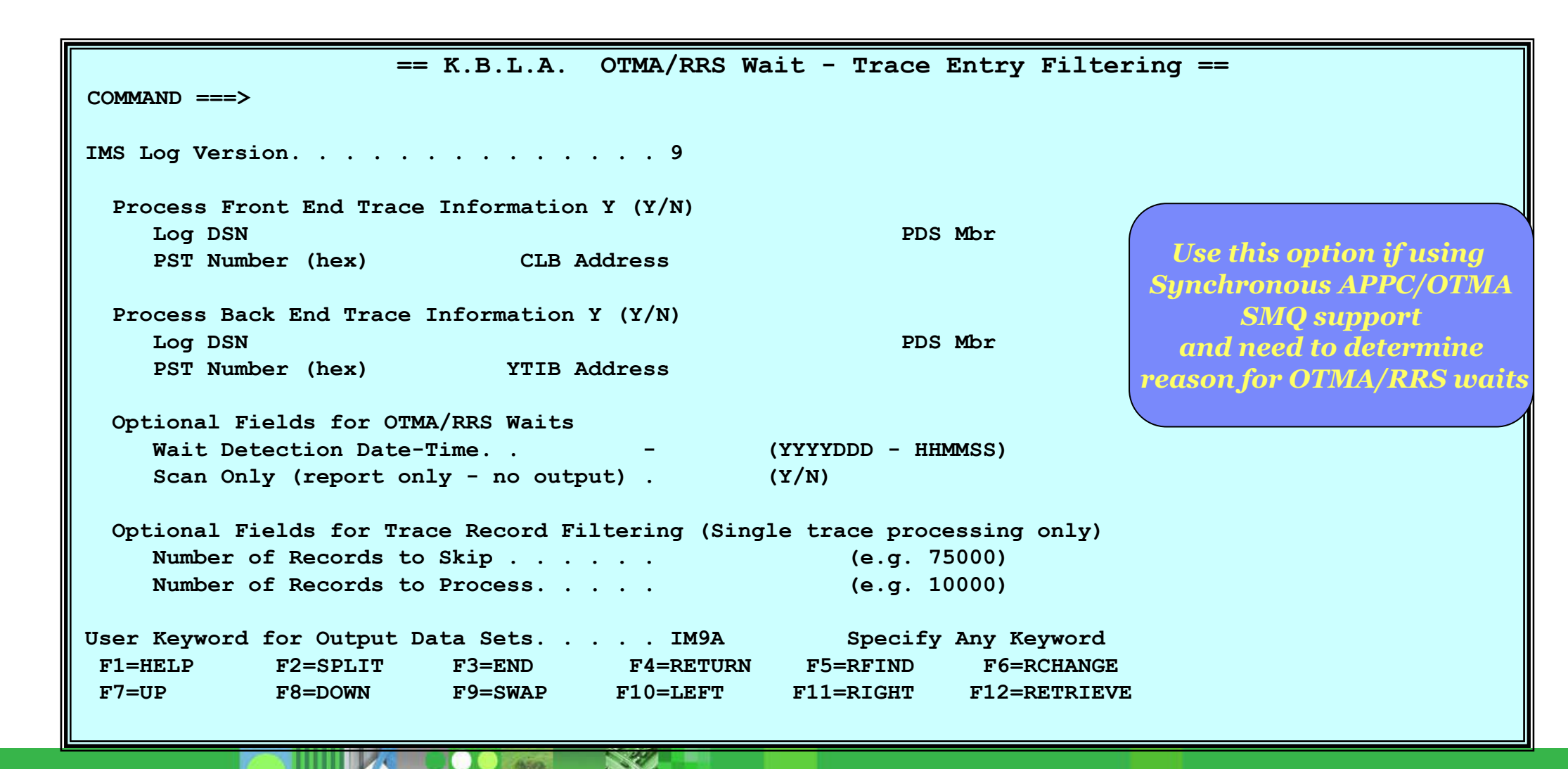

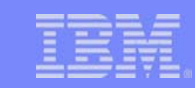

#### **Trace Entry Filtering** Choose Subtask 2 to bring up the Trace Entry Filtering panel == K.B.L.A. Trace Entry Filtering == COMMAND ===> Input IMS Log DSN Cataloged? Y IMS Log Version . . . 9 Trace Table Ids: Search Criteria: 1: W\* D8D7D7C4 Use this to search individual 2: trace table entries for certain selection criteria 3: 4: 5: 6: 7: Optional Fields For Trace Records Filtering Start Date/Time (UTC) - (e.g YYYYDDD-HHMMSS) Stop Date/Time (UTC) (e.g YYYYDDD-HHMMSS) Records to Process. . . Records to Skip. . . . Scan Only . . Merge Extract Log Record. . . Y

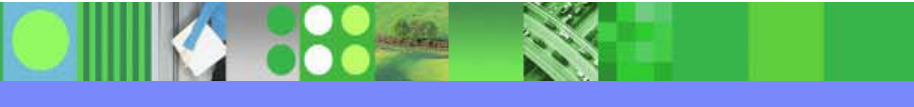

### **IRLM Lock Trace Analysis**

- From the main panel, select Task 4 to bring up the IMS Knowledge Based Analysis panel
  - Choose Subtask 5 to bring up the IRLM Lock Trace Analysis panel

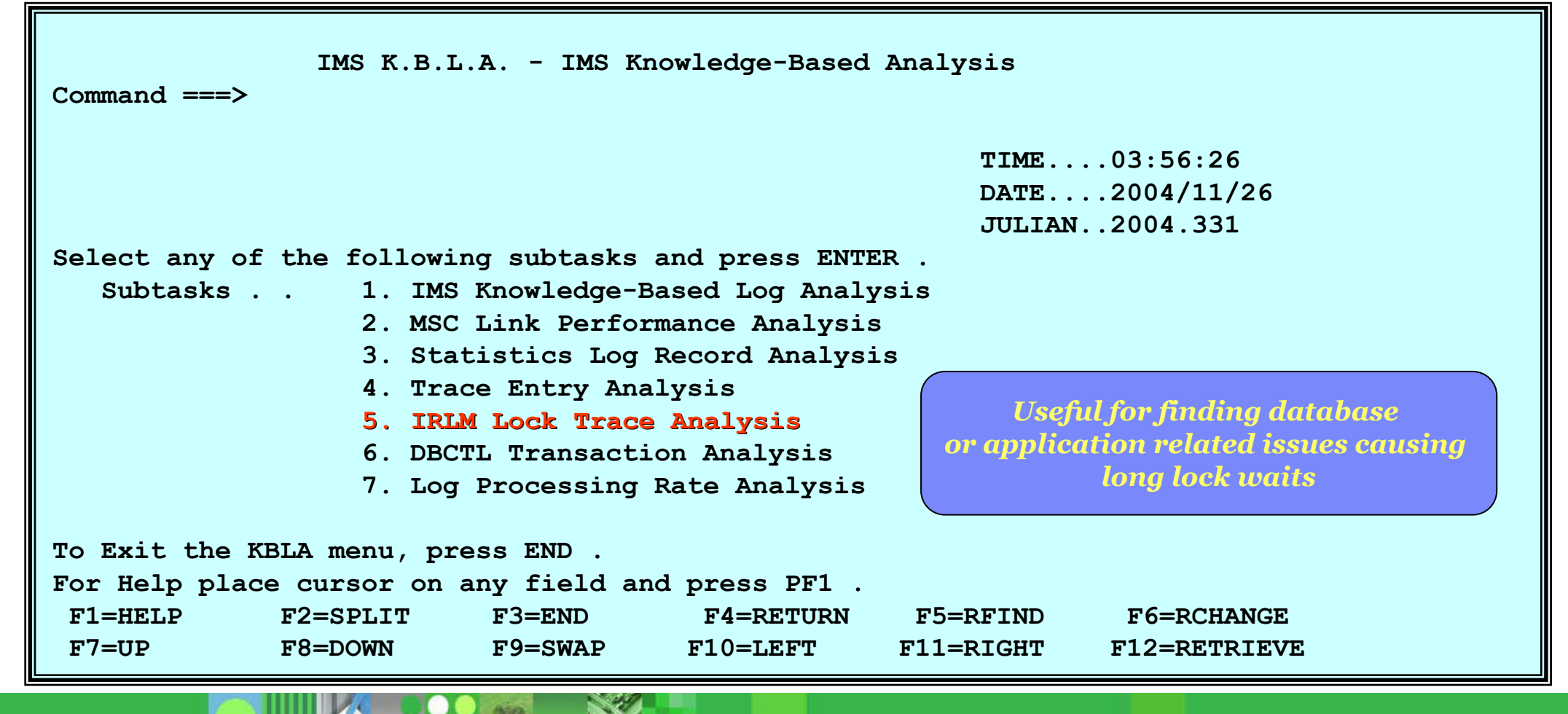

### **IRLM Lock Trace Analysis**

Sample summary report output

| ſ            | :      | Suspended IR  | LM Lock   | Requests S  | ummary Repo | rt - DMB Na | ame Order Page | 001 |
|--------------|--------|---------------|-----------|-------------|-------------|-------------|----------------|-----|
| Trace Date : | = 11/0 | 04/2003 Tra   | ce Start  | Time = $17$ | :18:38 Tra  | ce End Time | e = 17:20:26   |     |
| Trace Elaps  | ed Tin | ne (secs) =   | 107       |             |             |             |                |     |
| Trace Input  | DSN =  | = IDOC.D0311( | 04.V9FPA  | TH.LOCKTRA  | .IM10LP01   |             |                |     |
| Database     | DS     | Lock Req      | Wait      | Not Int     | Total       | Average     | Maximum        |     |
| Name         | Id     | Count         | Count     | Count       | Time        | Time        | Time           |     |
| CUSTDB       | 01     | 21            | 0         | 0           | 0.000       | 0.000       | 0.00           |     |
| CUSTDB       | 02     | 19            | 0         | 0           | 0.000       | 0.000       | 0.00           |     |
| CUSTDB       | 03     | 26            | 0         | 0           | 0.000       | 0.000       | 0.00           |     |
| CUSTDB       | 04     | 49            | 0         | 0           | 0.000       | 0.000       | 0.00           |     |
| CUSTDB       | 05     | 18            | 0         | 0           | 0.000       | 0.000       | 0.00           |     |
| Suspended IR | LM Loc | ck Requests S | Summary H | Report - W  | ait Time Or | der Page 00 | )1             |     |
| Trace Date : | = 11/0 | 04/2003 Tra   | ce Start  | Time = $17$ | :18:38 Tra  | ce End Time | e = 17:20:26   |     |
| Trace Elaps  | ed Tin | ne (secs) =   | 107       |             |             |             |                |     |
| Trace Input  | DSN =  | = IDOC.D0311  | 04.V9FPA  | TH.LOCKTRA  | .IM10LP01   |             |                |     |
| Database     | DS     | Lock Req      | Wait      | Not Int     | Total       | Average     | Maximum        |     |
| Name         | Id     | Count         | Count     | Count       | Time        | Time        | Time           |     |
| FP AREA      | 00     | 83            | 1         | 1           | 2.192       | 2.192       | 2.19           |     |
| CUSTDB       | 01     | 21            | 0         | 0           | 0.000       | 0.000       | 0.00           |     |
| CUSTDB       | 02     | 19            | 0         | 0           | 0.000       | 0.000       | 0.00           |     |
| CUSTDB       | 03     | 26            | 0         | 0           | 0.000       | 0.000       | 0.00           |     |
| CUSTDB       | 04     | 49            | 0         | 0           | 0.000       | 0.000       | 0.00           |     |

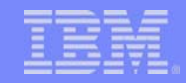

# **IRLM Lock Trace Analysis**

Sample detail report output

|   |           |      |       | Susper  | nded IRL  | I Loc | k Req | quests | s Rep | ort - Re | q Com | ıp Order |   |     |      |      |      | Page | 0001 |       |
|---|-----------|------|-------|---------|-----------|-------|-------|--------|-------|----------|-------|----------|---|-----|------|------|------|------|------|-------|
| 1 | Irace Dat | :e = | 11/04 | /2003 D | SN = IDOO | C.D03 | 1104  | .V9FP  | ATH.L | OCKTRA.I | M10LE | 201      |   |     |      |      |      |      |      |       |
|   | Lock Requ | lest | Lock  | Request | Wait      | t     | - PSI | ГLo    | ock   |          | Resou | irce     | : | Fla | gIR  | LM   |      | Call |      | Trace |
|   | Start Tim | le   | End   | Time    | Elapsed   | Туре  | Num   | Туре   | Lvl   | DB       | DS F  | RBA/HASH | S |     | RCFB | FRAC | Туре | Num  | Time | Seq#  |
|   |           |      |       |         |           |       |       |        |       |          |       |          |   |     |      |      |      |      |      |       |
|   | 17:18:41. | 262  | 17:18 | :43.455 | 2.1       | 92 L  | 163   | 3 FPAI | r 6   | FP AREA  | . C2  | F8E2E3C3 | J | KF  | 0000 | 2080 | )    |      |      | C7CD  |
|   | 17:18:50. | 413  | 17:18 | :50.413 | 0.00      | 04 L  | 134   | 4 FPC  | I 8   | WAREDB   | 04    | 00000000 | F | К   | 0440 | 2080 | )    |      |      | 3A1C  |
|   | 17:20:07. | 202  | 17:20 | :07.202 | 0.00      | 04 г  | 134   | 4 FPC  | I 8   | WAREDB   | 0C    | 00000F0  | F | К   | 0440 | 2080 | )    |      |      | 9C2A  |
|   |           |      |       |         |           |       |       |        |       |          |       |          |   |     |      |      |      |      |      |       |

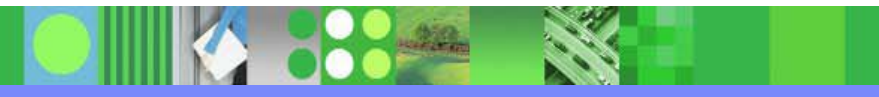

### **DBCTL Transaction Analysis**

- From the main panel, choose Task 4 to bring up the IMS Knowledge Based Analysis panel
  - Choose Subtask 6 to bring up the DBCTL Transaction Analysis panel

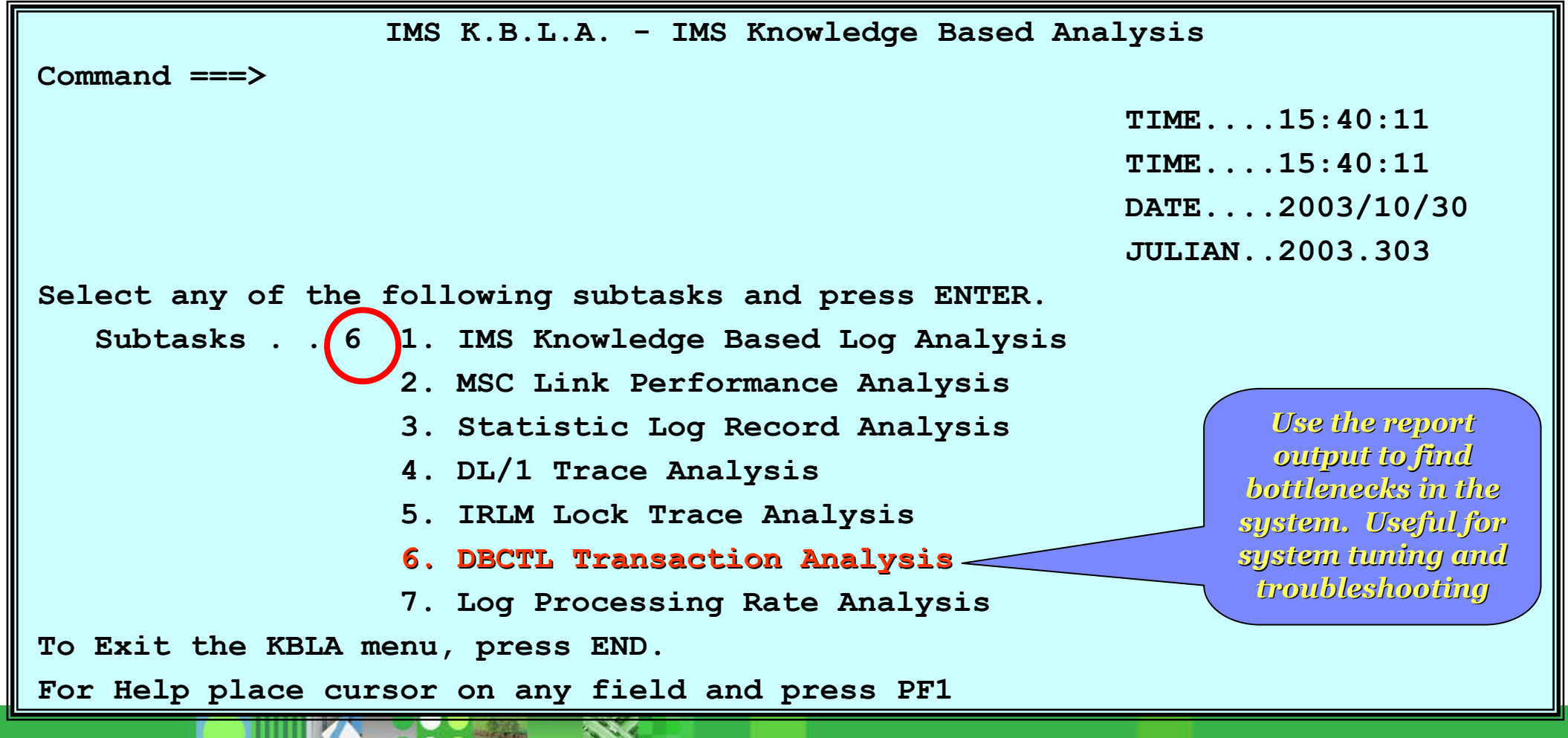

### DBCTL Transaction Analysis ...

- Select one field for Sort specifications
  - A=Ascending, D=Descending, N=Not to be used for the sort
  - In this example, the sort selection is "Descending" DL/I I/O time

| == K.B.L.A. DBCT                                               | L Transaction Analysis ==     |
|----------------------------------------------------------------|-------------------------------|
| COMMAND ===>                                                   |                               |
| Input IMS Log DSN IDOC.IMSV9.IMS1.DFSOLP02                     | .D03260 Cataloged? Y          |
| IMS Log Version 9                                              |                               |
| Transaction Summary Report Sorted by:                          |                               |
| DLI I/O Time $\ldots$ $\ldots$ $\ldots$ $\ldots$ $\frac{d}{d}$ | (A/D/N)                       |
| NBA Buffers Used N                                             | (A/D/N)                       |
| PSBNAME N                                                      | (A/D/N)                       |
| Scheduling Elapsed Time N                                      | (A/D/N)                       |
| SYNC Failure N                                                 | (A/D/N)                       |
| Time Waiting for DEDB BUFFER . N                               | (A/D/N)                       |
| Time Waiting for INTENT N                                      | (A/D/N)                       |
| Time Waiting for POOL SPACE N                                  | (A/D/N)                       |
| Time Waiting for LOCKS N                                       | (A/D/N)                       |
| Time Waiting for CI LOCK N                                     | (A/D/N)                       |
| Time Waiting for UOW LOCK N                                    | (A/D/N)                       |
| Output DSN Keyword ALI                                         | SON _ The Output DSN will be: |
|                                                                | <b>TNGUYEN.keyword.KBLA.*</b> |
| Log DSNs were extracted from RECON                             |                               |
| PDS member containing logs                                     |                               |

#### TBM

### **DBCTL Transaction Analysis ...**

- The help panel documents and explains each field
  - Combines information from DBFULTA0 and DFSILTA0

K.B.L.A. - Panel HELP - DBCTL Transaction Analysis

This utility sort and combines the DBFULTA0 and DFSILTA0 functions. It should be used primarily for a DBCTL environments since it relies on both a x'07' and a x'5937/5938' record to gather the statistics. Usually only in DBCTL environments will we have both of these records on a per transaction basis (unless a TM account used a PROCLIM of 1).

These are the fields presented by the utility in the report:

SCHEL - ELAPSED TIME IN SCHEDULING INT - TIME WAITING FOR INTENT DLI - TOTAL FULL FUNCTION CALLS IOT - DLI I/O TIME DEC - TOTAL DEDB CALLS DEG - DEDB GET CALLS OVF - OVERFLOW BUFFERS USED BWT - DEDB BUFFER WAITS UPD - BUFFERS SENT TO OTHREAD SDP - BUFFERS USED FOR SDEP ULK - UOW LOCK WAITS VRD - VSO RADS FROM DATA SPAC VWR - UPDATES TO VSO DATA SPACE S/F - SYNC FAILURE CODE

Continue...

# DBCTL Transaction Analysis ...

#### Sample output

| CONTROL CNTL H=EOF                                               |                                                         |
|------------------------------------------------------------------|---------------------------------------------------------|
| * * * * * * * * * * * * * * * * * * *                            |                                                         |
| * IMS-V9 INPUT LOG DATA SET NAME(S): *                           |                                                         |
| * IMSV9.TEST.LOG *                                               |                                                         |
| * * * * * * * * * * * * * * * * * * *                            |                                                         |
| * DBCTL TRANSACTION ANALYSIS                                     |                                                         |
| * * * * * * * * * * * * * * * * * * *                            |                                                         |
| OPTION PRINT E=DFSKDBC0                                          |                                                         |
| COLUMN HEADING EXPLANATIONS:                                     |                                                         |
| SCHEL - ELAPSED TIME IN SCHEDULING INT - TIME WAITING FOR INTENT | PWT - TIME WAITING FOR POOL SPACE                       |
| DLI - TOTAL FULL FUNCTION CALLS IOT - DLI I/O TIME               | LWT - TIME WAITING FOR LOCKS                            |
| DEC - TOTAL DEDB CALLS DEG - DEDB GET CALLS                      | DEP - DEDB PUT CALLS                                    |
| OVF - OVERFLOW BUFFERS USED BWT - DEDB BUFFER WAITS              | NBA - NBA BUFFERS USED                                  |
| UPD - BUFFERS SENT TO OTHREAD SDP - BUFFERS USED FOR SDEP        | CLK - CI LOCK WAITS                                     |
| ULK - UOW LOCK WAITS VRD - VSO RADS FROM DATA SPACE              | VDR - VSO READS FROM DASD                               |
| VWR - UPDATES TO VSO DATA SPACE S/F - SYNC FAILURE CODE - SEE U  | TILITIES REF MANUAL FOR EXPLANATION                     |
| PSBNAME SUBSYS R RGN ELAP SCHED_TIME SCHEL INT PWT DLI IOT LW    | T DEC DEG DEP OVF BWT NBA UPD SDP CLK ULK VRD VDR VWR S |
| ID T NBR SS.T HH:MM:SS.T MS MS MS # MS M                         | IS # # # # # # # # # # # # # # F                        |
| TXSQL6C SYS6 2 1.3 18:18:21.9 0                                  | 0 0 0 0 0 0 0 0 0 0 0 0                                 |
| TXSQL6C SYS6 2 .5 18:18:23.5 0                                   | 0 0 0 0 0 0 0 0 0 0 0 0                                 |
| EMHPSB2 SYS6 B 1 13.5 18:18:12.6 0                               | 0 0 0 0 0 0 0 0 0 0 0 U                                 |
| TXSQL6C SYS6 2 .7 18:18:41.1 0                                   | 0 0 0 0 0 0 0 0 0 0 0 0                                 |
| EMHPSB2 SYS6 B 1 16.6 18:18:27.3 0                               | 0 0 0 0 0 0 0 0 0 0 0 0 L                               |
| DFS707I END OF FILE ON INPUT                                     |                                                         |
| NUMBER OF SYNC RECORDS (5937) 3                                  |                                                         |
| NUMBER OF SYNC FAILURES (5938) 4                                 |                                                         |
| NUMBER OF SCHD RECORDS (08) 5                                    |                                                         |
| NUMBER OF TERM RECORDS (07) 5                                    |                                                         |
| DFS7081 OPTION COMPLETE                                          |                                                         |
| DFS703I END OF JOB                                               |                                                         |
|                                                                  |                                                         |

#### TBM

# Log Processing Rate Analysis

- From the main panel, choose Task 4 to bring up the IMS Knowledge Based Analysis panel
  - Choose Subtask 7 to bring up the Log Processing Rate Analysis panel

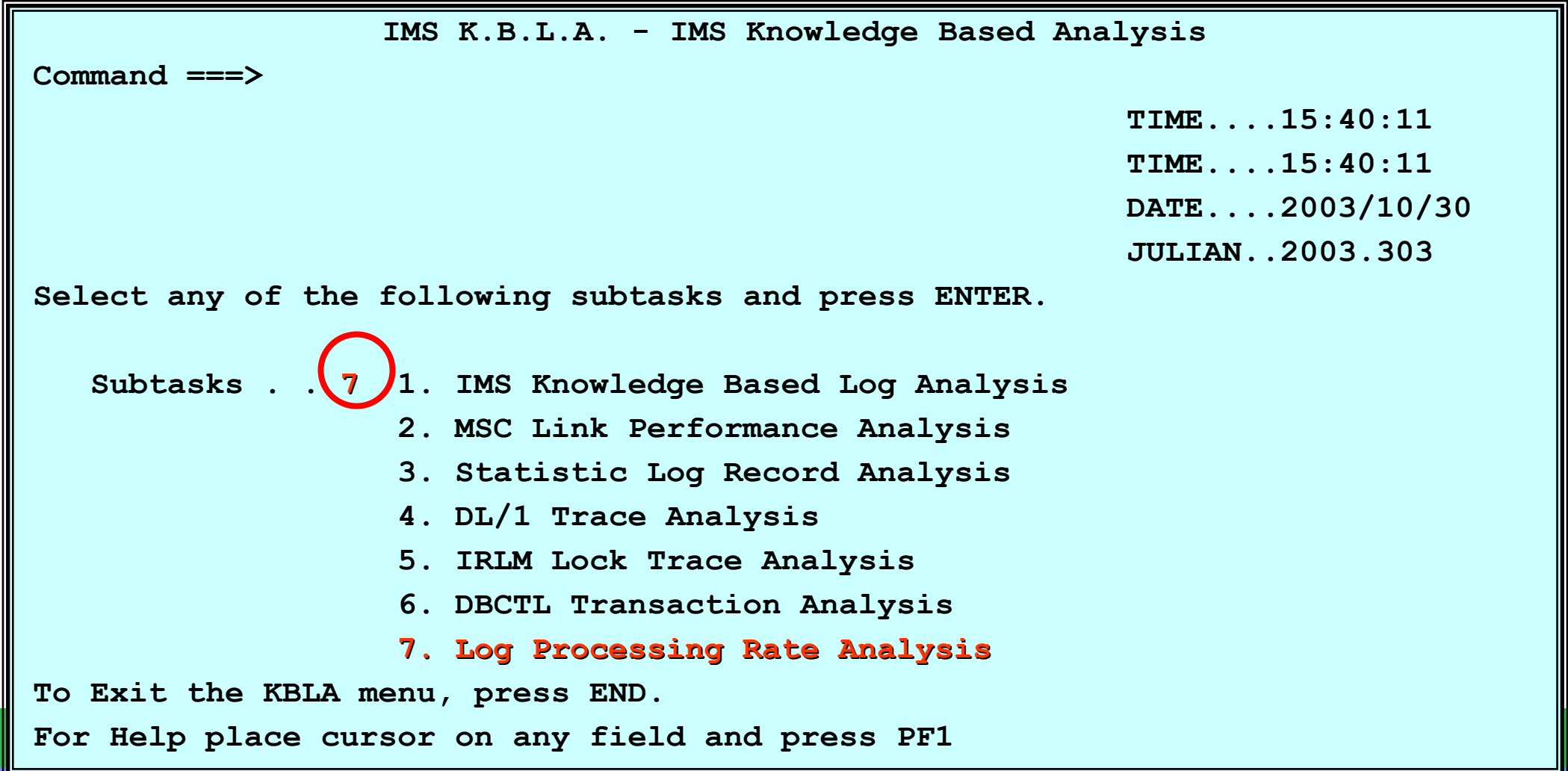

#### IBM.

# Log Processing Rate Analysis

Sample input panel

| = K.B.L.A.     | Log Processi  | ng Rate Anal | lysis ==               |                |              |
|----------------|---------------|--------------|------------------------|----------------|--------------|
| Input IMS Log  | DSN IMSDATA.  | IM9A.SLDSP.I | 05073. <b>T1139</b> 37 | 5. <b>v</b> 05 | Cataloged? Y |
| IMS Log Versic | on            | 9            |                        |                |              |
| Selection by   | log record t  | ype:         |                        |                |              |
| Log Types:     |               |              |                        |                |              |
| Optional Field | ls            |              |                        |                |              |
| Include brea   | akdown by Sub | type (Y/N    | N) Analysis            | Interval       | (Minutes)    |
| Start Date/I   | lime (UTC)    | -            | (YYYYDDD               | ) - HHMMSS)    |              |
| Stop Date/Ti   | me (UTC)      | -            | (YYYYDDD               | ) - HHMMSS)    |              |
| Start LSN .    |               |              | Stop LSN .             |                |              |
| Number of Re   | cords to Ski  | <u>o</u>     | Number of              | Records to Pa  | rocess       |
|                |               |              |                        |                |              |
| Output DSN Key | word          |              | M9A The                | Output DSN     | will be:     |
| Log DSNs Were  | Extracted Fre | om RECON. 1  | I COU                  | GHTA.keyword   | .KBLA.R.*    |
| COMMAND ===>   |               |              |                        |                |              |
| F1=HELP        | F2=SPLIT      | F3=END       | F4=RETURN              | F5=RFIND       | F6=RCHANGE   |
| F7=UP          | F8=DOWN       | F9=SWAP      | F10=LEFT               | F11=RIGHT      | F12=RETRIEVE |

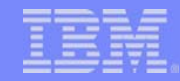

### Log Processing Rate Analysis

Sample Log Record Processing Rate Analysis Summary Report

| * 1        | *****                        | *****      | ******     | ******  | ******     | *****                          |  |  |  |  |
|------------|------------------------------|------------|------------|---------|------------|--------------------------------|--|--|--|--|
| <b>  *</b> | Log Rat                      | e Analysis | / DFSKRSR  | 0 D.    | ATE: 2004/ | 173 TIME: 10:25 PAGE: 1        |  |  |  |  |
| * ا        | *****                        | *****      | ******     | *****   | ******     | ******                         |  |  |  |  |
| *          | CNTLCRD                      | S: SUBTYP  | E          |         |            |                                |  |  |  |  |
| <b>  *</b> | *****                        | *****      | ******     | ******  | ******     | *****                          |  |  |  |  |
| <b>۱</b> * | *****                        | ******     | ******     | *****   | ******     | *****                          |  |  |  |  |
| <b>  *</b> | Log Rat                      | e Analysis | / DFSKRSR  | 0 D.    | ATE: 2004/ | 173 TIME: 10:25 PAGE: 2        |  |  |  |  |
| + ا        | *****                        | *****      | *****      | *****   | *****      | ******                         |  |  |  |  |
| *          | * INPUT LOG DATA SET NAME(S) |            |            |         |            |                                |  |  |  |  |
| <b>  *</b> | IMSVS.T                      | ESTLOG     |            |         |            |                                |  |  |  |  |
| * ا        | *****                        | *****      | ******     | *****   | ******     | *********                      |  |  |  |  |
| * ا        | *****                        | *****      | ******     | *****   | ******     | *********                      |  |  |  |  |
| *          | Log Rat                      | e Analysis | / DFSKRSR  | 0 D     | ATE: 2004/ | 173 TIME: 10:25 PAGE: 3        |  |  |  |  |
| *          | *****                        | ******     | *******    | ******  | ******     | *********                      |  |  |  |  |
| *          | RATE ST                      | ATS (00:0  | 7:47.9 - 0 | 0:47:27 | .5) ELAPS  | ED: 000 00:39:39.6 2379 SECS   |  |  |  |  |
| *          | LOG                          | TOTAL      | RECORDS    | AVG.    | BYTES      | LOG RECORD                     |  |  |  |  |
| *          | TYPE                         | RECORDS    | /SEC       | LEN.    | /SEC       | DESCRIPTION                    |  |  |  |  |
| *          |                              |            |            |         |            |                                |  |  |  |  |
| *          |                              |            |            |         |            |                                |  |  |  |  |
| *          | 07                           | 148634     | 62         | 348     | 21742      | APPLICATION PGM TERMINATED     |  |  |  |  |
| *          | 08                           | 148638     | 62         | 112     | 6997       | APPLICATION PGM SCHEDULED      |  |  |  |  |
| *          | 09                           | 88         | 0          | 336     | 12         | SEQUENTIAL BUFFERING RECORD    |  |  |  |  |
| *          | 18                           | 3710       | 1          | 359     | 560        | USER PGM ISSUED CHPT CALL      |  |  |  |  |
| *          | 27                           | 5465       | 2          | 72      | 166        | DATA BASE WAS EXTENDED         |  |  |  |  |
| *          | 2701                         | 2733       | 1          | 84      | 96         | DATA BASE WAS EXTENDED-PHASE 1 |  |  |  |  |
| *          | 2702                         | 2732       | 1          | 61      | 70         | DATA BASE WAS EXTENDED-PHASE 2 |  |  |  |  |
| *          | 37                           | 150411     | 63         | 104     | 6613       | SYNCPOINT PROCESSOR LOG RECORD |  |  |  |  |
| *          | 3730                         | 150411     | 63         | 104     | 6613       | SYNCPOINT PROCESSOR LOG RECORD |  |  |  |  |
|            | 38                           | 54         | 0          | 1000    | 2          | MSG PUT BACK ON Q. APPL ABEND  |  |  |  |  |
| *          | 40                           | 2002       | 0          | 1000    | 841        | TOTAL NUMBER OF CHECKPOINT REC |  |  |  |  |
| *          | 4001                         | 11         | 0          | 440     | 2          | CHECKPOINT PROCESS START       |  |  |  |  |

# Log Processing Rate Analysis

Sample Log Record Processing Rate Analysis Summary Report

| * | 4006 | 484     | 0    | 1000       | 203    | DMB(S) FOLLOW                  |
|---|------|---------|------|------------|--------|--------------------------------|
| * | 4007 | 1452    | 0    | 1020       | 623    | PSB(S) FOLLOW                  |
| * | 4030 | 33      | 0    | 774        | 10     | RRE(S) FOLLOW                  |
| * | 4031 | 11      | 0    | 392        | 1      | SIDX FOLLOW                    |
| * | 4098 | 11      | 0    | 104        | 0      | CHKPT INFORMATION ENDS HERE    |
| * | 41   | 1834    | 0    | 106        | 81     | BATCH OR BMP ISSUED A CHKP     |
| * | 42   | 12      | 0    | 600        | 3      | OLDS SWITCH/CHKPT WAS TAKEN    |
| * | 43   | 417365  | 175  | 24         | 4212   | STATUS OF CURRENT OLDS D/S     |
| * | 45   | 297     | 0    | <b>529</b> | 66     | BEGIN-STATISTICS RECORD        |
| * | 4500 | 11      | 0    | 52         | 0      | BEGIN-STATISTICS RECORD        |
| * | 4504 | 55      | 0    | 144        | 3      | DL/I BUFFER POOL STATISTICS    |
| * | 4505 | 11      | 0    | 120        | 0      | VARIABLE STORAGE POOL STATS    |
| * | 4506 | 11      | 0    | 144        | 0      | APPLICATION SCHEDULING STATS   |
| * | 4507 | 11      | 0    | 76         | 0      | LOGGING STATISTICS             |
| * | 4508 | 66      | 0    | 136        | 3      | VSAM BUFFER POOL STATISTICS    |
| * | 4509 | 11      | 0    | 48         | 0      | PROGRAM ISOLATION STATISTICS   |
| * | 450A | 11      | 0    | 2148       | 9      | LATCH MANAGEMENT STATISTICS    |
| * | 450B | 11      | 0    | 52         | 0      | SELECTIVE DISPATCHER STATS     |
| * | 450C | 11      | 0    | 3556       | 16     | STORAGE POOL STATISTICS        |
| * | 450E | 33      | 0    | 856        | 11     | FIXED STORAGE POOL STATISTICS  |
| * | 450F | 11      | 0    | 3248       | 15     | DISPATCHER STATISTICS          |
| * | 4510 | 11      | 0    | 48         | 0      | RCF MULTI-TCB STATISTICS       |
| * | 4521 | 11      | 0    | 172        | 0      | IRLM SUBSYSTEM STATISTICS      |
| * | 4522 | 11      | 0    | 484        | 2      | IRLM SYSTEM STATISTICS         |
| * | 45FF | 11      | 0    | 56         | 0      | END OF STATISTICS RECORD       |
| * | 47   | 183     | 0    | 1026       | 78     | CHKPT JUST TAKEN.PST(S) LISTED |
| * | 48   | 49500   | 20   | 58         | 1206   | OLDS PADDING RECORD            |
| * | 4C   | 4       | 0    | 70         | 0      | A BACKOUT FOR TOKEN WAS DONE   |
| * | 50   | 5887602 | 2474 | 185        | 458622 | DB UPDATE RECORD               |
| * | 5050 | 5727294 | 2407 | 184        | 443813 | RECOVERY/BACKOUT DATA          |
| * | 5052 | 160308  | 67   | 219        | 14809  | PREVIOUS KSDS UPDATE FAILED    |

### Log Processing Rate Analysis

#### Sample Log Record Processing Rate Analysis Summary Report

| *        | 56       | 526637      | 221        | 98      | 21882      | EXT SUBSYSTEM SUPPORT RECOVERY |
|----------|----------|-------------|------------|---------|------------|--------------------------------|
| *        | 5600     | 1232        | 0          | 100     | 51         | EXT SUBSYSTEM SUPPORT RECOVERY |
| *        | 5607     | 150472      | 63         | 92      | 5819       | START OF A UNIT-OF-RECOVERY    |
| *        | 5610     | 148529      | 62         | 104     | 6493       | PHASE 1 SYNCPOINT START        |
| *        | 5611     | 75885       | 31         | 92      | 2934       | PHASE 1 SYNCPOINT END          |
| *        | 5612     | 150467      | 63         | 104     | 6577       | PHASE 2 SYNCPOINT END          |
| *        | 5616     | 52          | 0          | 256     | 5          | START OF PROTECTED UOW         |
| + ا      | ******   | *****       | *****      | *****   | ******     | *******                        |
| *        | Log Rat  | e Analysis  | / DFSKRSR0 | D       | ATE: 2004/ | 173 TIME: 10:25 PAGE: 4        |
| *        | ******   | *****       | ******     | *****   | *****      | ******                         |
| *        |          |             |            |         |            |                                |
| *        | RATE ST  | ATS (00:07  | :47.9 - 00 | :47:27  | .5) ELAPS  | ED: 000 00:39:39.6 2379 SECS   |
| *        |          |             |            |         |            |                                |
| *        | LOG      | TOTAL       | RECORDS    | AVG.    | BYTES      | LOG RECORD                     |
| *        | TYPE     | RECORDS     | /SEC       | LEN.    | /SEC       | DESCRIPTION                    |
| *        |          |             |            |         |            |                                |
| *        | 67       | 356         | 0          | 783     | 117        | SYSTEM DIAGNOSTIC LOG RECORD   |
| *        | 6705     | 9           | 0          | 731     | 2          | TERMINATE THREAD RECORD        |
| *        | 67FF     | 347         | 0          | 784     | 114        | EXCEPTION CONDITION SNAP       |
| *        |          |             |            |         |            |                                |
| *        | ******   | *********   |            |         | *********  |                                |
| 1*       | HTDOM I  | LUG R       | ECORD PROC | ESSING  | RATE INFO  | RMATION SUMMARY *              |
|          | FIRST L  | SN: 598F405 |            | T LSN:  | 59FF4B22   |                                |
| l î î    | FIRST S. | ELECTED LSN | : 598F405B |         | 4160 00074 | 70                             |
| 1 *      | FIRST L  | ELECTED LOC | ICK (UTC   | 200     | 4160 00074 | 79                             |
| 1 *      | LAST LO  | C PECOPD ST |            | 200     | 4160 00074 | 75                             |
| 1 *      | ELAPSED  | TTME ON SE  | LECTED LOG | (S) ·   | 4100 00472 | 000 00.39.39 6                 |
| '<br>  * | TOTAL #  | OF NON COM  | MENT CNTLC | RDS RE  | CORDS READ | : 1                            |
| '<br>  * | REOUEST  | ED # OF LOG | RECORDS T  | O BE SI | KIPPED     | : 0                            |
| ·<br>  * | TOTAL #  | OF LOG REC  | ORDS SKIPP | ED      |            | : 0                            |
| *        | TOTAL #  | OF LOG REC  | ORDS READ  |         |            | : 7342792                      |
| *        | TOTAL #  | OF LOG REC  | ORDS EVALU | ATED    |            | : 7342792                      |
| ·<br>  * | TOTAL #  | OF REPORTI  | NG INTERVA | LS      |            | : 1                            |

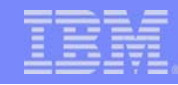

## **User-Supplied Utilities**

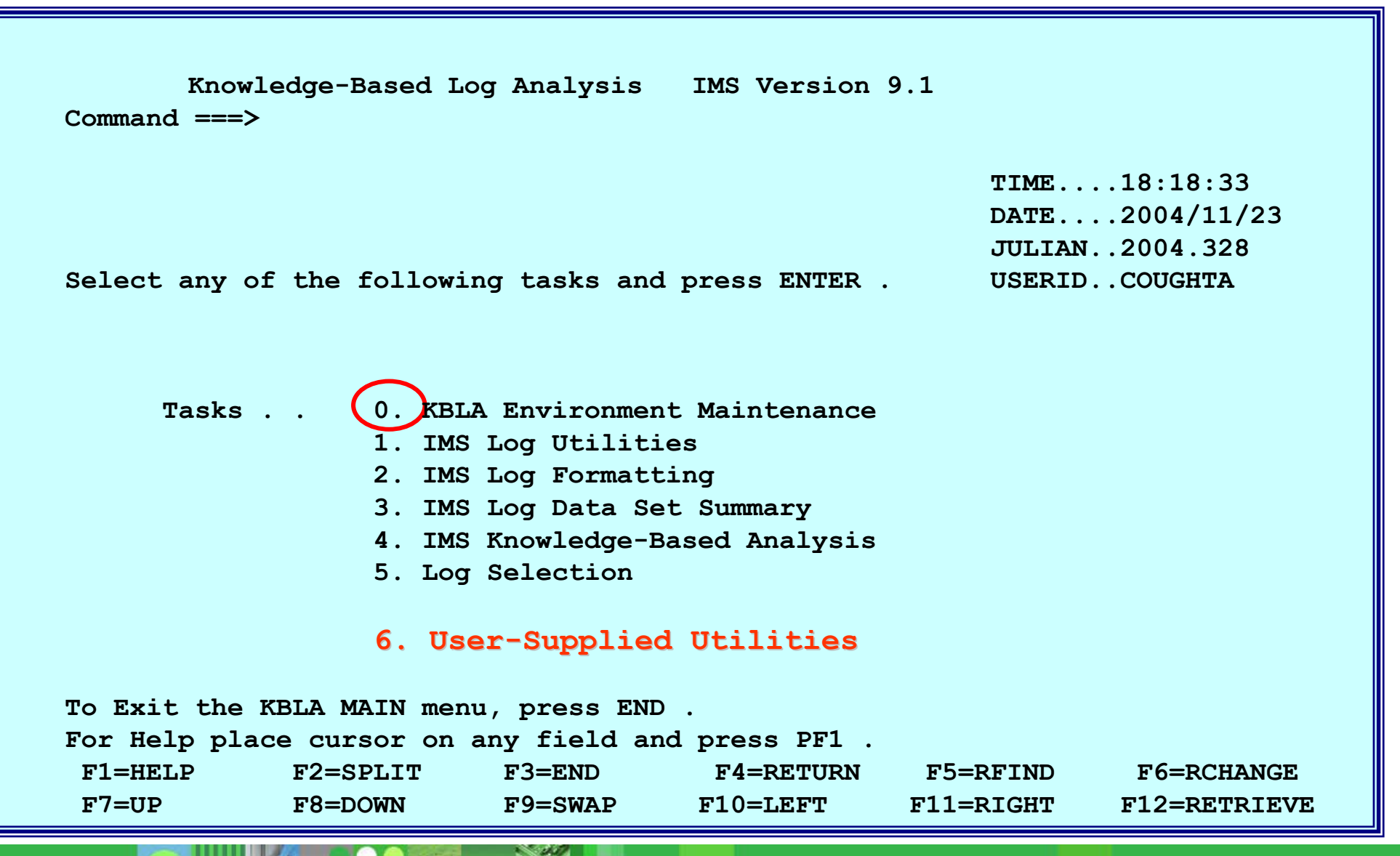
## TBM

## Summary

- "Knowledge based" analysis of IMS logs
  - Easy to use, comprehensive tool
    - ISPF panel interface that simplifies and prevents errors in JCL creation
  - Ensures correct and complete selection of log data sets
  - Provides an interpreted version of most of the log records
  - Allows correlation of the log records pertinent to a unit of work
- KBLA Simplifies a complex task

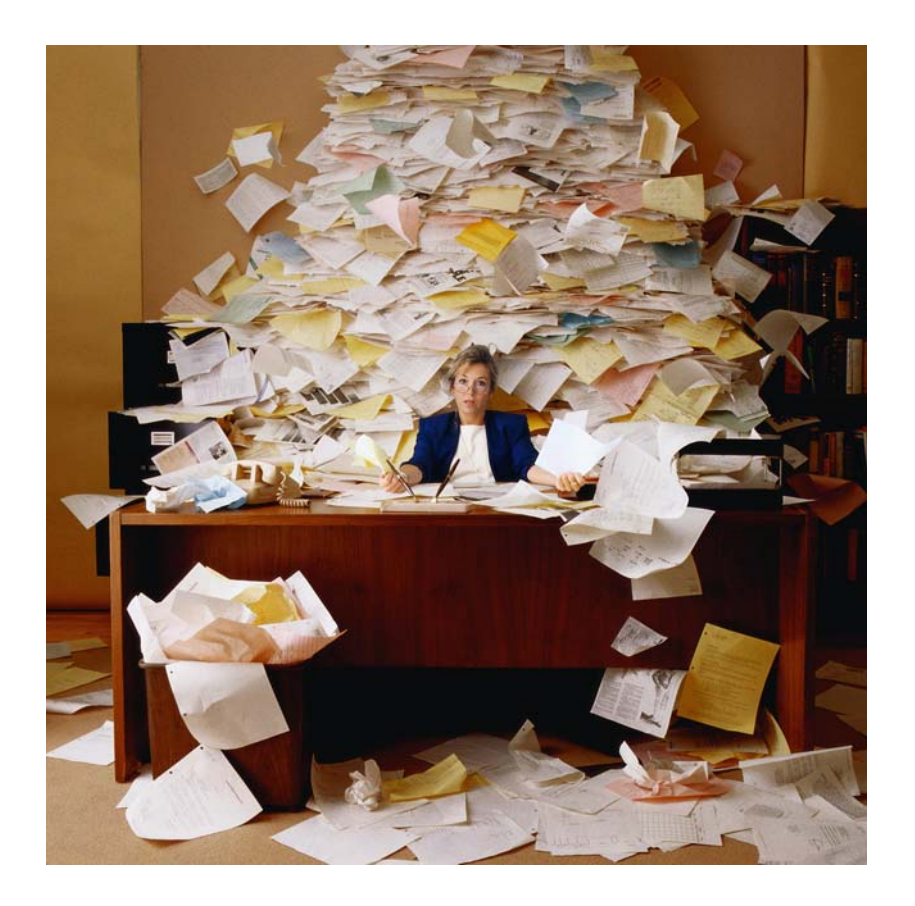